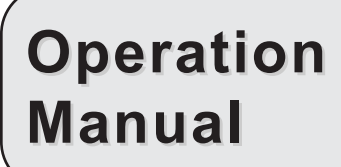

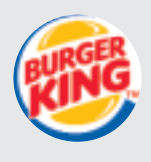

# PRODUCT HOLDING BIN DHB-BK Series w/Prince Castle Button Bar

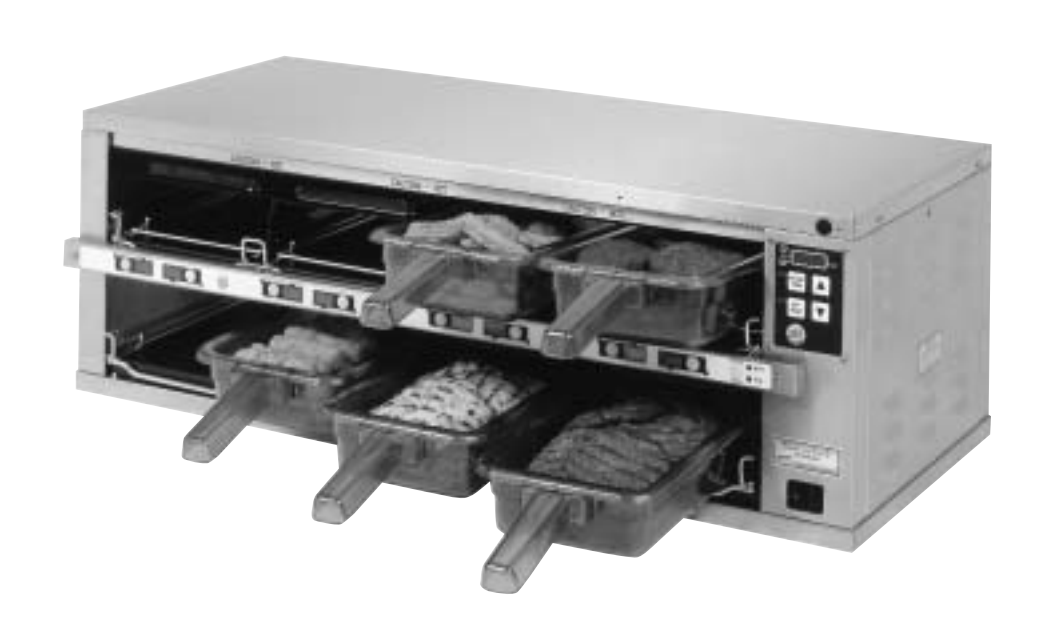

#### LIMITED WARRANTY

This product is warranted to be free from defects in material and/or workmanship for a period of two (2) years from date of original installation, not to exceed 30 months from date of shipment from our factory. P.C. Boards and Heater Assemblies are warranted for three (3) years from date of installation, not to exceed 42 months from date of shipment. Any component which proves to be faulty in material and/or workmanship will be replaced or repaired (at the option of Prince Castle, Inc.) without cost to the customer for parts or labor. This warranty covers on location service (i.e. trip charges and/or mileage). Travel mileage is limited to 100 miles (200 kilometers) round trip (one trip warranty) from an authorized service agency or its sub-service agency.

This warranty is subject to the following exceptions/conditions: • Use of any non-genuine Prince Castle parts voids this warranty.

- All labor shall be performed during regular work hours. Overtime premium will be charged to the buyer.
- Damage caused by carelessness, neglect, and/or abuse (e.g., dropping, tampering or altering parts, equipment damaged in shipment, by fire, flood or an act of God) is not covered under this warranty.

#### TABLE OF CONTENTS

| Safety Information                 |
|------------------------------------|
| Electrical Specifications          |
| Product Identification             |
| Installation                       |
| Operation                          |
| Cleaning                           |
| Programming4-8                     |
| CastleNet® Communications Network9 |
| Factory Presets10                  |
| Troubleshooting                    |
| Wiring Diagram                     |
| Parts List and Exploded View12     |

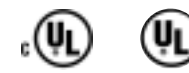

PRINCE CASTLE INC.

355 East Kehoe Blvd. • Carol Stream, IL 60188 Phone: 630-462-8800 • Toll Free: 1-800-PCASTLE Fax: 630-462-1460 • www.princecastle.com

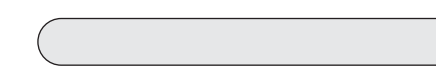

# **Product Identification**

#### **Components** Temperature Pan Covers Control Panel Only used with broiled products Pan Racks (Fried products do not require covers) VALUE AND A NAME AND ADDRESS. 4 MID 103.8 4000 100.0 Power On/Off Button Bar Switch (In the I LING COLL UP and DOWN Transfer Button Burger King Logo Button Arrow Buttons BKFT (Breakfast) Pan Buttons LED Timers (tri-color) LED Upper Pan Displays (qty. 8) (qty. 8) (qty. 4) DAYPART/ENTER **REG (Regular Menu)** Button LED Lower Pan Displays (qty. 4)

# Important

Prince Castle reserves the right to change specifications and product design without notice. Such revisions do not entitle the buyer to corresponding changes, improvements, additions or replacements for previously purchased equipment.

# PRINCE CASTLE INC.

# 

**Safety Information** 

Indicates information important to the proper operation of the unit. Failure to observe may result in damage to the equipment and/or severe bodily injury or death.

#### 

Indicates information important to the operation of the unit. Failure to observe may result in damage to the equipment.

# **Electrical Specifications**

| Model No. | Volts   | Watts | Amps     | Hz    |
|-----------|---------|-------|----------|-------|
| DHB-BK1PC | 208-240 | 2500  | 8.7-10.5 | 50/60 |
| DHB-BK3PC | 208-240 | 2500  | 8.7-10.5 | 50/60 |
| DHB-BK5PC | 220-240 | 2300  | 10.0     | 50/60 |
| DHB-BK7PC | 220-240 | 2300  | 10.0     | 50/60 |

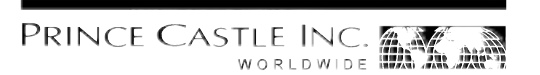

#### Installation

Remove the unit from the carton and inspect for signs of damage. If there is damage to the unit:

- · notify the carrier within 24 hours of delivery
- save carton and packaging materials for inspection purposes
- contact your local dealer, or if purchased directly, the Prince Castle Sales Department at 800-722-7853 or 1-630-462-8800 to arrange for a replacement unit.

Verify that the following parts have been received.

1 pan cover kit

NOTE: When installing this unit, the ambient temperature at the mounting site should not exceed 100°F.

Plug the power cord into the proper electrical receptacle. All electrical connections must be in accordance with local electrical codes and any other applicable codes.

If the unit is to be networked with other Prince Castle units, refer to the *CastleNet*<sup>®</sup> *Communications Network* section in this manual for installation instructions.

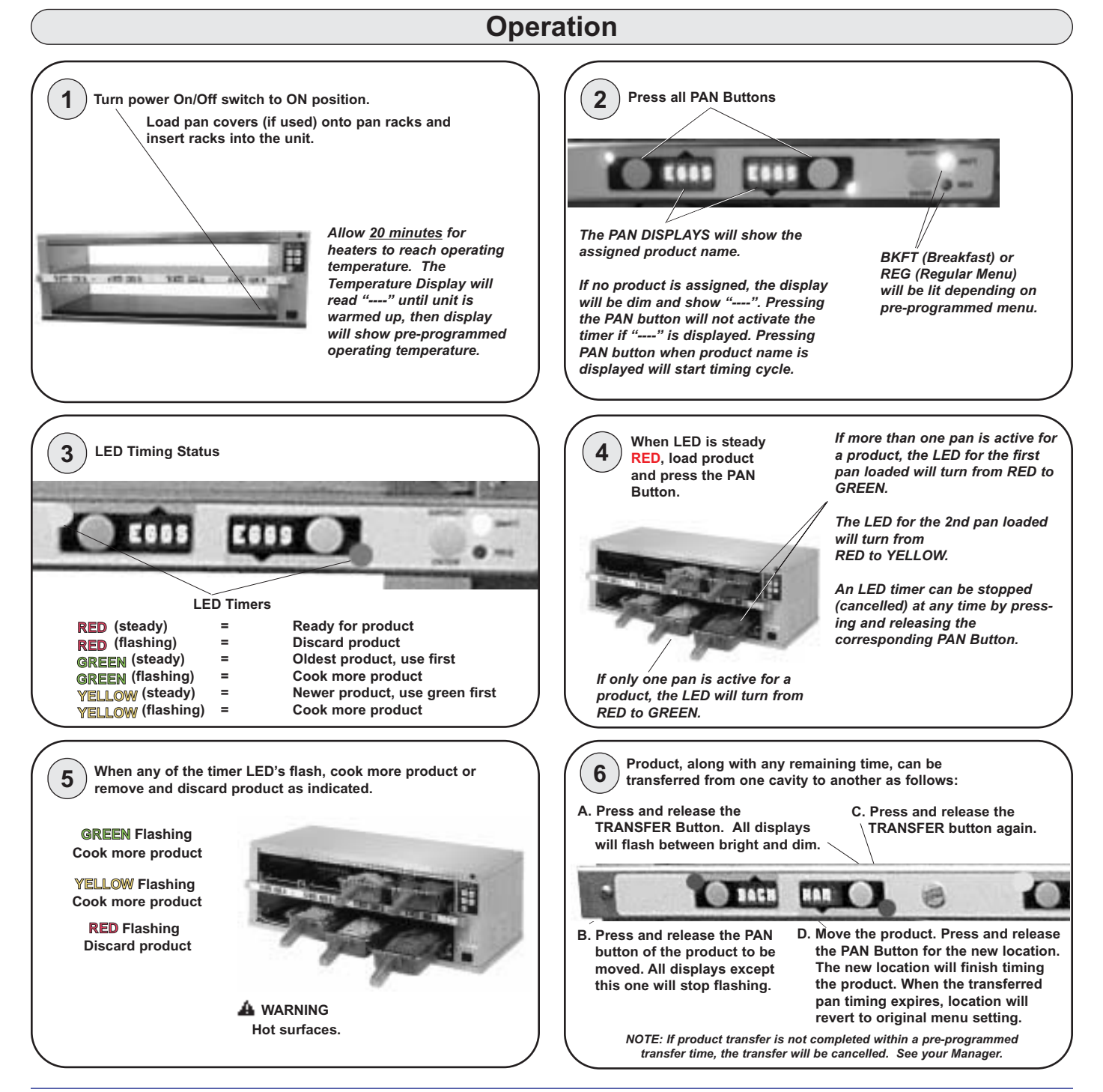

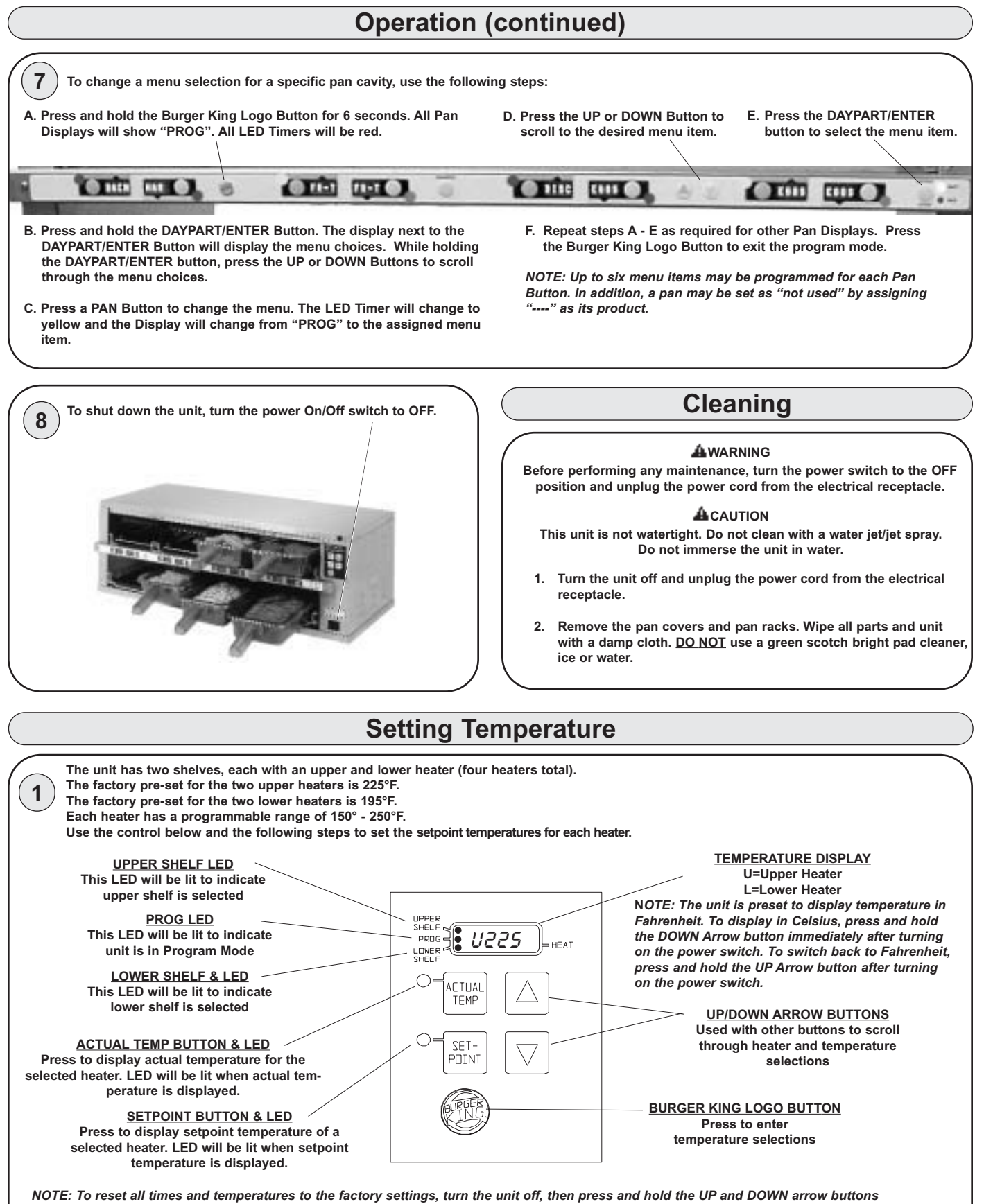

PRINCE CASTLE INC.

PRINCE CASTLE INC.

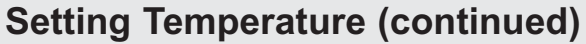

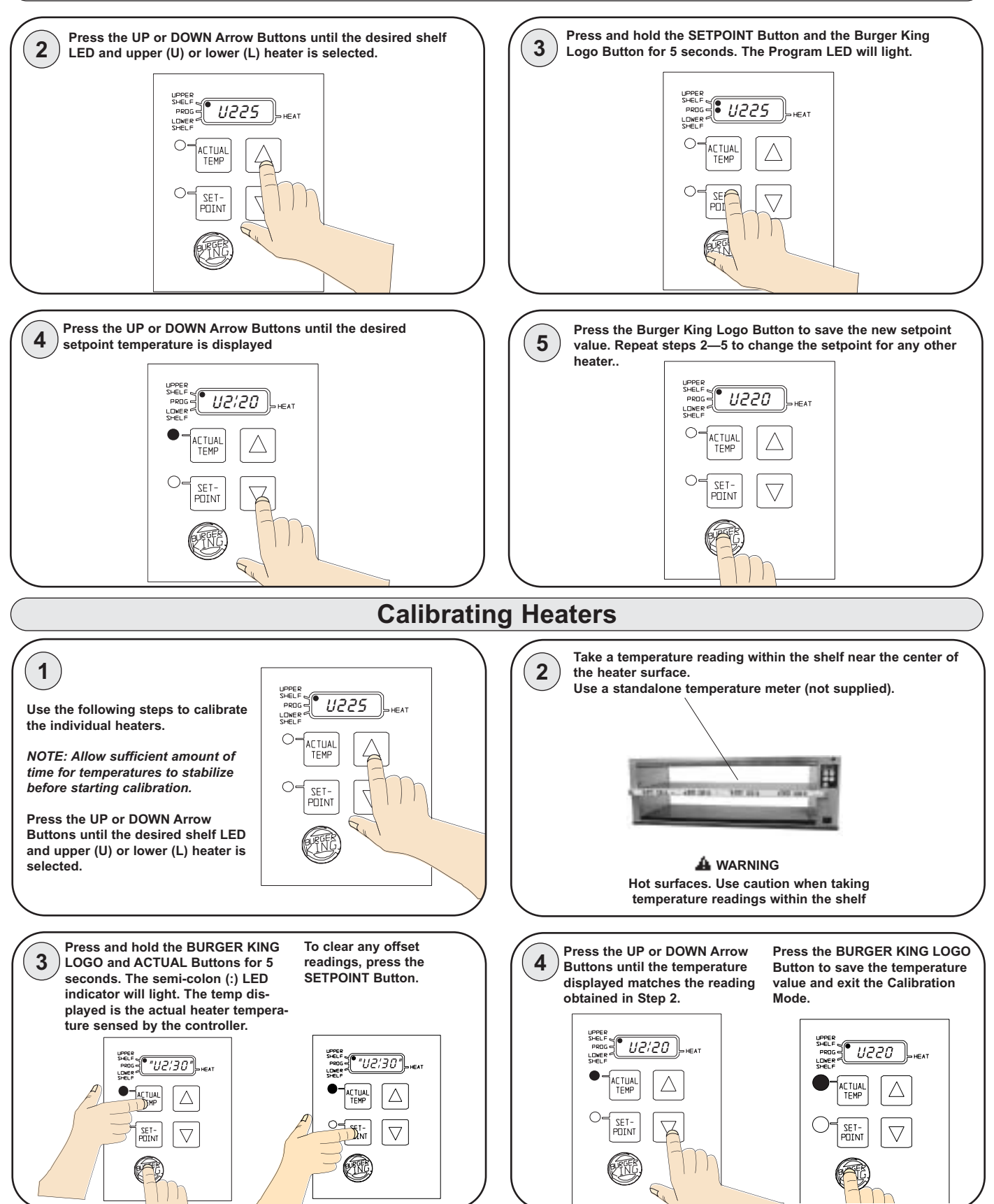

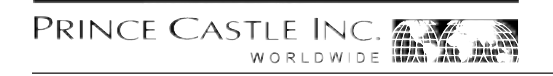

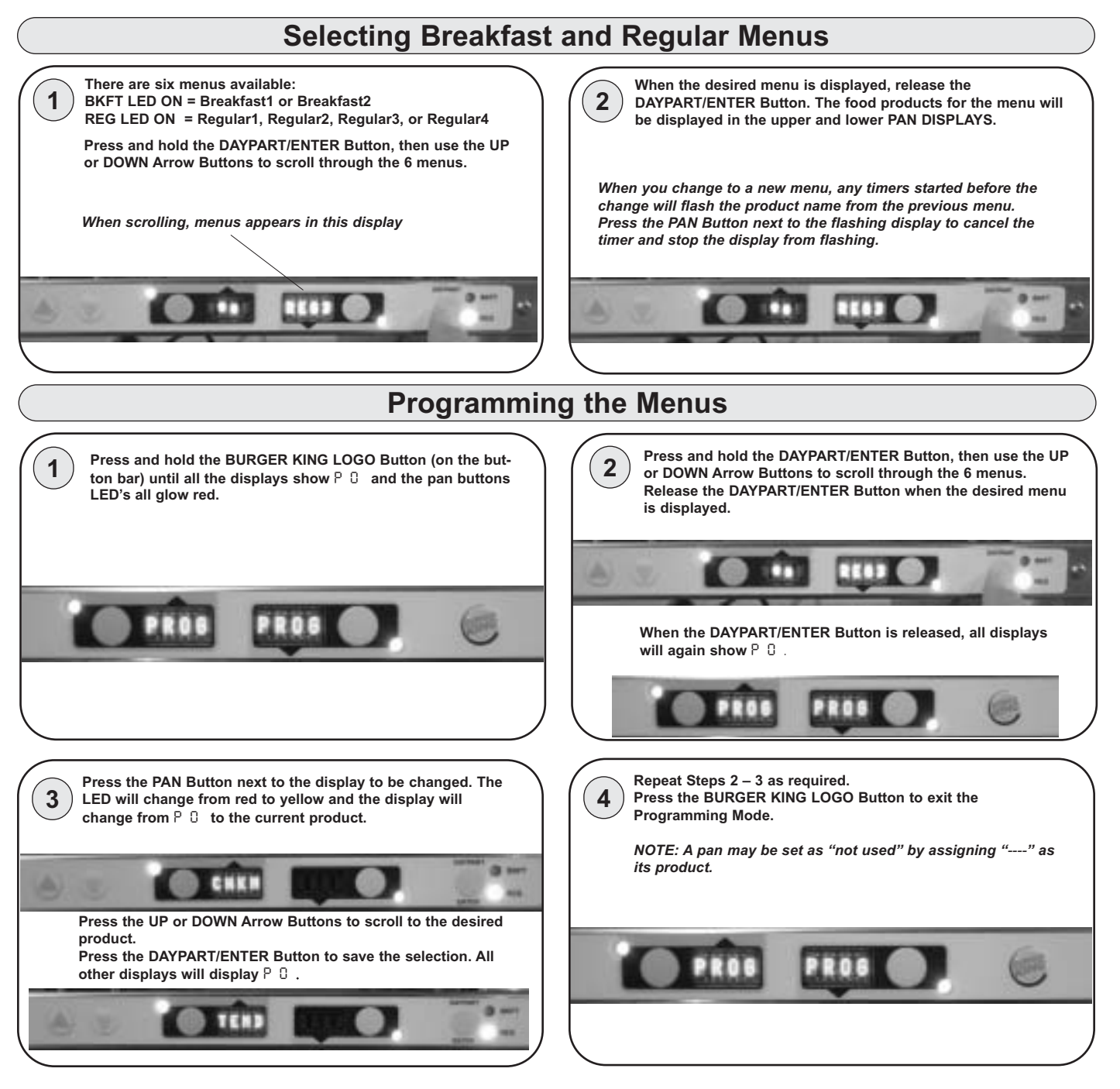

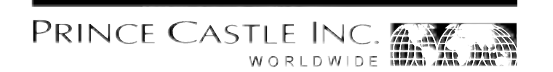

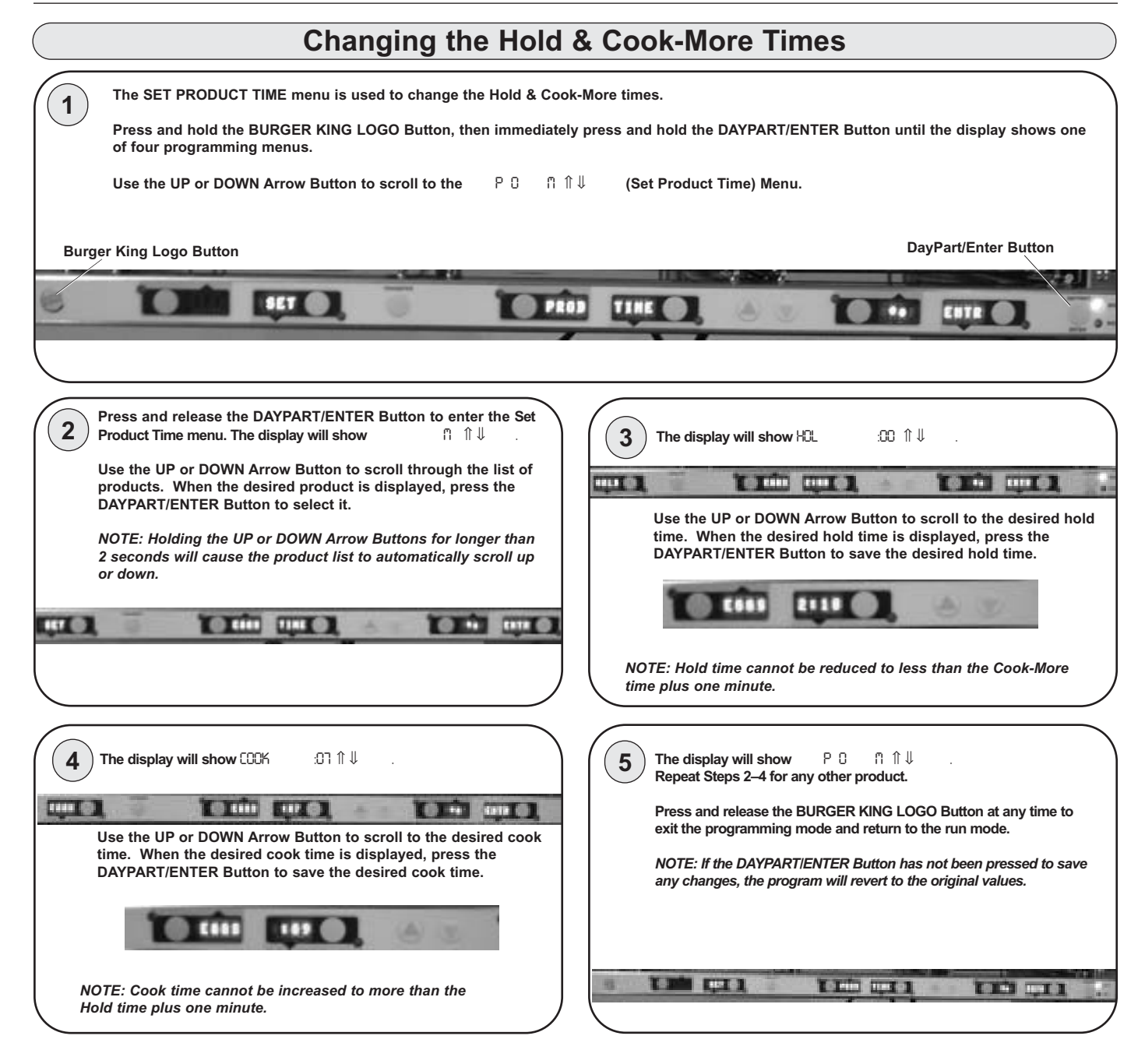

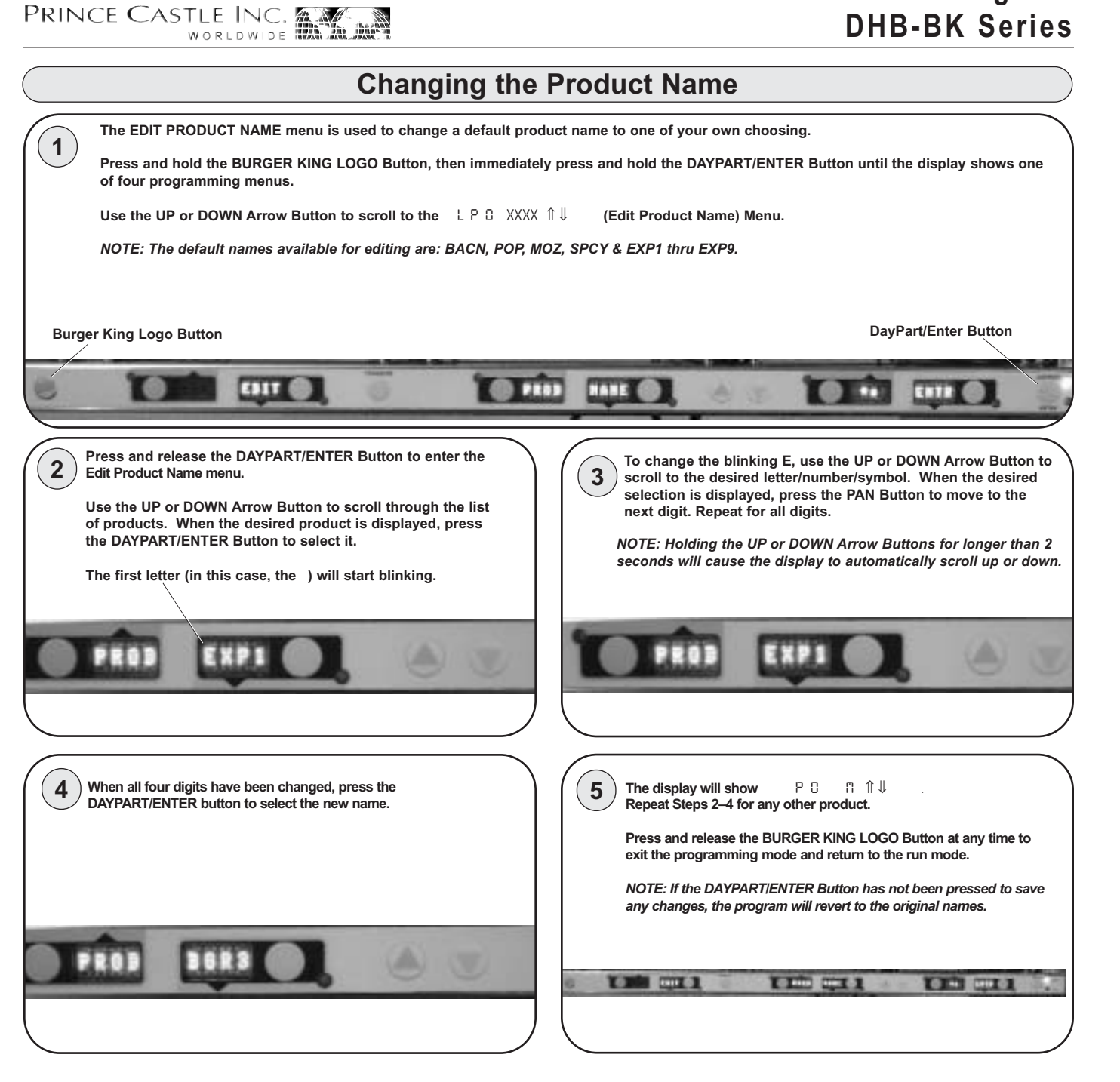

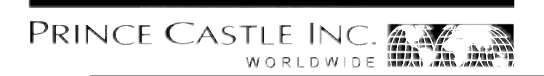

#### **CastleNet® Communications Network**

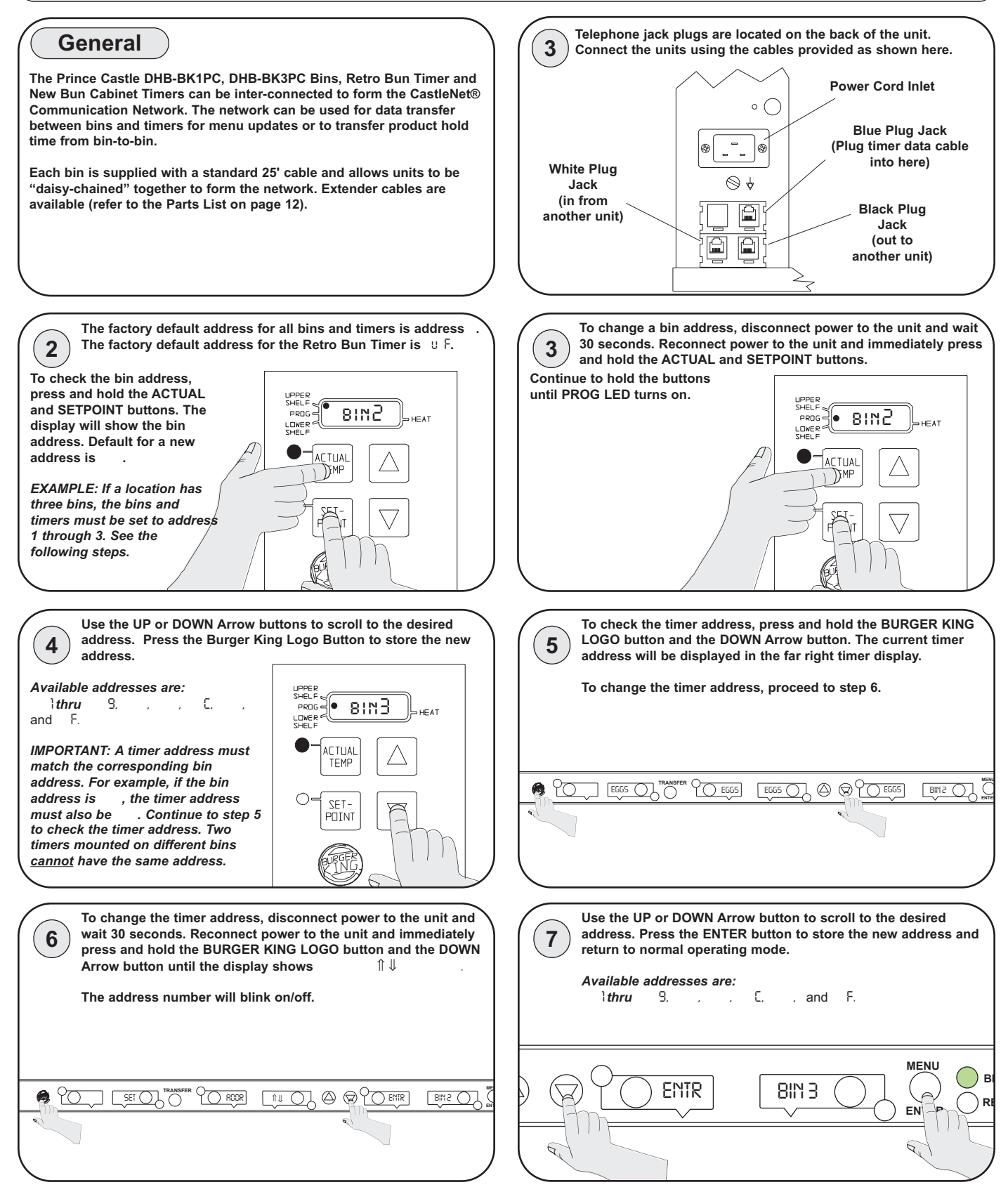

### **Factory Presets**

| Product Menu Details |                   |                      | 1                    |
|----------------------|-------------------|----------------------|----------------------|
| Product              | Display           | Hold                 | Cook-More            |
|                      | Name              | Minutes <sup>1</sup> | Minutes <sup>1</sup> |
| Eggs                 | EGGS              | 120                  | 7                    |
| Biscuits             | BISC              | 60                   | 17                   |
| Sausage              | SAUS              | 60                   | 1                    |
| French Toast         | FR-T              | 30                   | 2                    |
| Ham                  | HAM               | 120                  | 2                    |
| Fish                 | FISH              | 45                   | 5                    |
| Chicken Crisp        | CRSP              | 45                   | 3                    |
| Chicken Patty        | CHKN              | 45                   | 3                    |
| Chicken Tenders      | TEND              | 30                   | 3                    |
| Burgers              | BURG              | 60                   | 3                    |
| Whoppers             | WHPR              | 45                   | 3                    |
| BK Broiler           | -BK-              | 60                   | 6                    |
| Bacon                | BACN <sub>2</sub> | 120                  | 2                    |
| Poppers              | POP <sub>2</sub>  | 30                   | 2                    |
| Mozzarella Stick     | MOZ <sub>2</sub>  | 30                   | 2                    |
| Spicy Chicken Wings  | SPCY <sub>2</sub> | 60                   | 3                    |
| Experimental #1      | EXP12             | 60                   | 2                    |
| Experimental #2      | EXP22             | 60                   | 2                    |
| Experimental #3      | EXP3 <sub>2</sub> | 60                   | 2                    |
| Experimental #4      | EXP4 <sub>2</sub> | 60                   | 2                    |
| Experimental #5      | EXP5 <sub>2</sub> | 60                   | 2                    |
| Experimental #6      | EXP6 <sub>2</sub> | 60                   | 2                    |
| Experimental #7      | EXP72             | 60                   | 2                    |
| Experimental #8      | EXP82             | 60                   | 2                    |
| Experimental #9      | EXP9 <sub>2</sub> | 60                   | 2                    |
|                      |                   |                      |                      |

1. Hold and Cook-More times may be re-programmed. See page 7.

2. Product abbreviations BACN thru EXP9 may be reprogrammed. See page 8.

| Menus   |         |         |         |         |         |         |         |      |           |
|---------|---------|---------|---------|---------|---------|---------|---------|------|-----------|
| Timer 8 | Timer 7 | Timer 6 | Timer 5 | Timer 4 | Timer 3 | Timer 2 | Timer 1 | Menu | indicator |
| BACN    | HAM     | FR-T    | SAUS    | BISC    | EGGS    | EGGS    | EGGS    | MNU1 | Bkft      |
| WHPR    | WHPR    | WHPR    | WHPR    | BURG    | BURG    | BURG    | BURG    | MNU2 | Reg       |
| TEND    | TEND    | CHKN    | CHKN    | CRSP    | CRSP    | FISH    | FISH    | MNU3 | Reg       |
| WHPR    | WHPR    | WHPR    | WHPR    | BURG    | BURG    | BURG    | BURG    | MNU4 | Reg       |
| SPCY    | SPCY    | MOZ     | MOZ     | POP     | POP     | -BK-    | -BK-    | MNU5 | Reg       |
| BACN    | HAM     | FR-T    | SAUS    | BISC    | EGGS    | EGGS    | EGGS    | MNU6 | Bkft      |
|         |         |         |         |         |         |         |         |      |           |

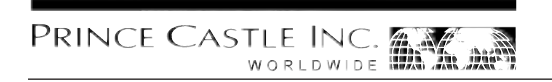

#### Troubleshooting

| Problem                                                                                            | Possible Cause                                                | Corrective Action                                                               |
|----------------------------------------------------------------------------------------------------|---------------------------------------------------------------|---------------------------------------------------------------------------------|
| Display flashes OP & R L.                                                                          | Open relay. Circuit inoperable.                               | Replace power circuit board.                                                    |
| Display flashes HR & R L.                                                                          | Shorted relay. Circuit inoperable.                            | Replace power circuit board.                                                    |
|                                                                                                    | Open heater.                                                  | Test heater resistance (150.2 Ohms).<br>Replace heater if necessary.            |
|                                                                                                    | Unplugged ribbon cable between power and main circuit boards. | Verify ribbon cable connection.                                                 |
| Display flashes OP & R L.                                                                          | Temperature is below 75°F.                                    | Normal display during warmup.                                                   |
|                                                                                                    | Heater inoperable.                                            | Test heater resistance (150.2 Ohms).                                            |
|                                                                                                    | Probe inoperable.                                             | Check for open thermocouple wires from probe.<br>Replace heater/probe assembly. |
|                                                                                                    | Relay inoperable.                                             | Replace power circuit board.                                                    |
| Display shows HHH for an extend-<br>ed period of time and heater sur-<br>face temperature is hot.  | Temperature is above 300°F<br>(abnormal operation).           | Diagnostic circuit inoperable. Replace power cir-<br>cuit board.                |
| Display shows HHH for an extend-<br>ed period of time and heater sur-<br>face temperature is cool. | Probe is inoperable.                                          | Check for pinched thermocouple wires from probe. Replace heater/probe assembly. |

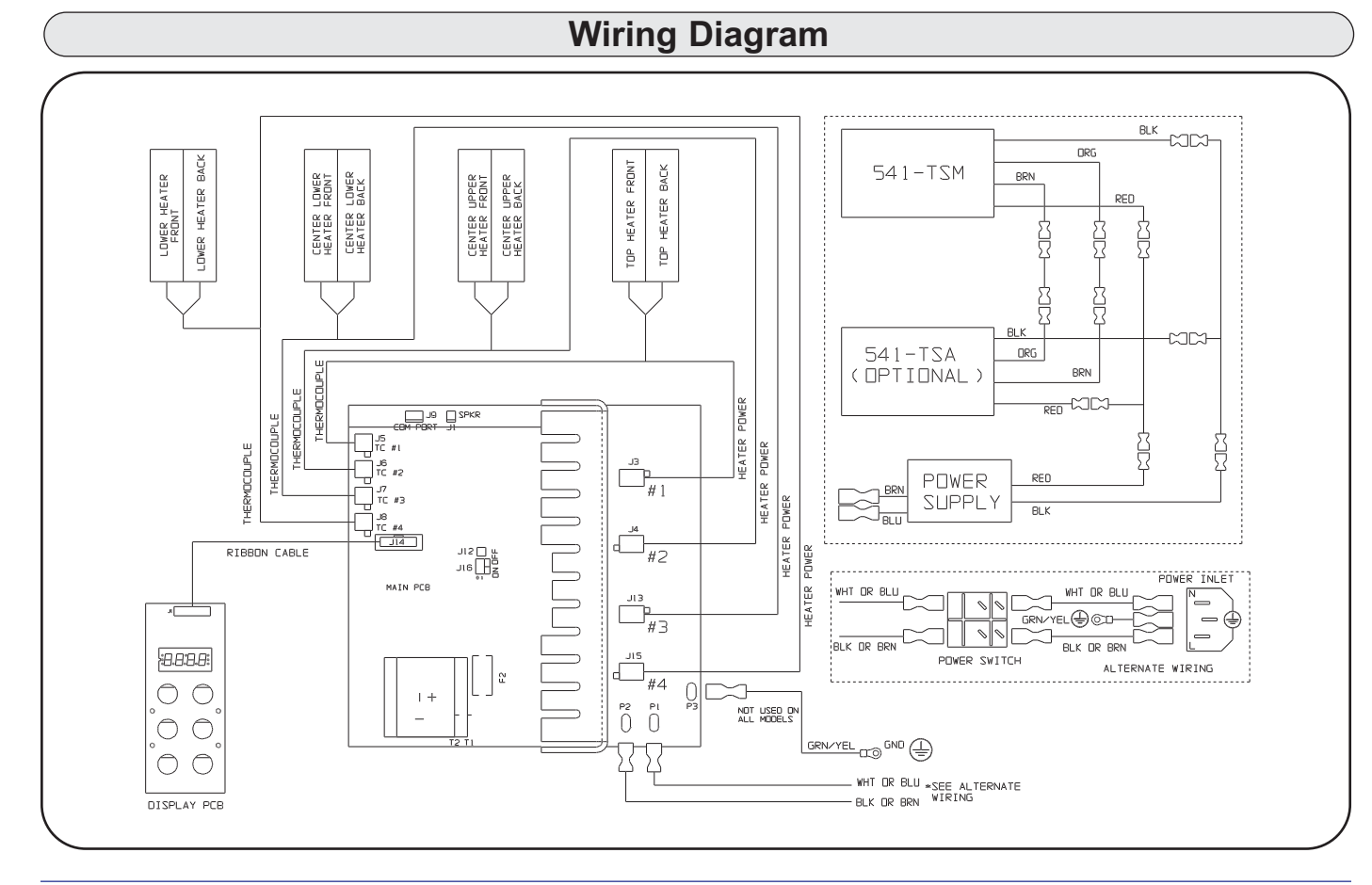

PRINCE CASTLE INC.

# Product Holding Bin DHB-BK Series

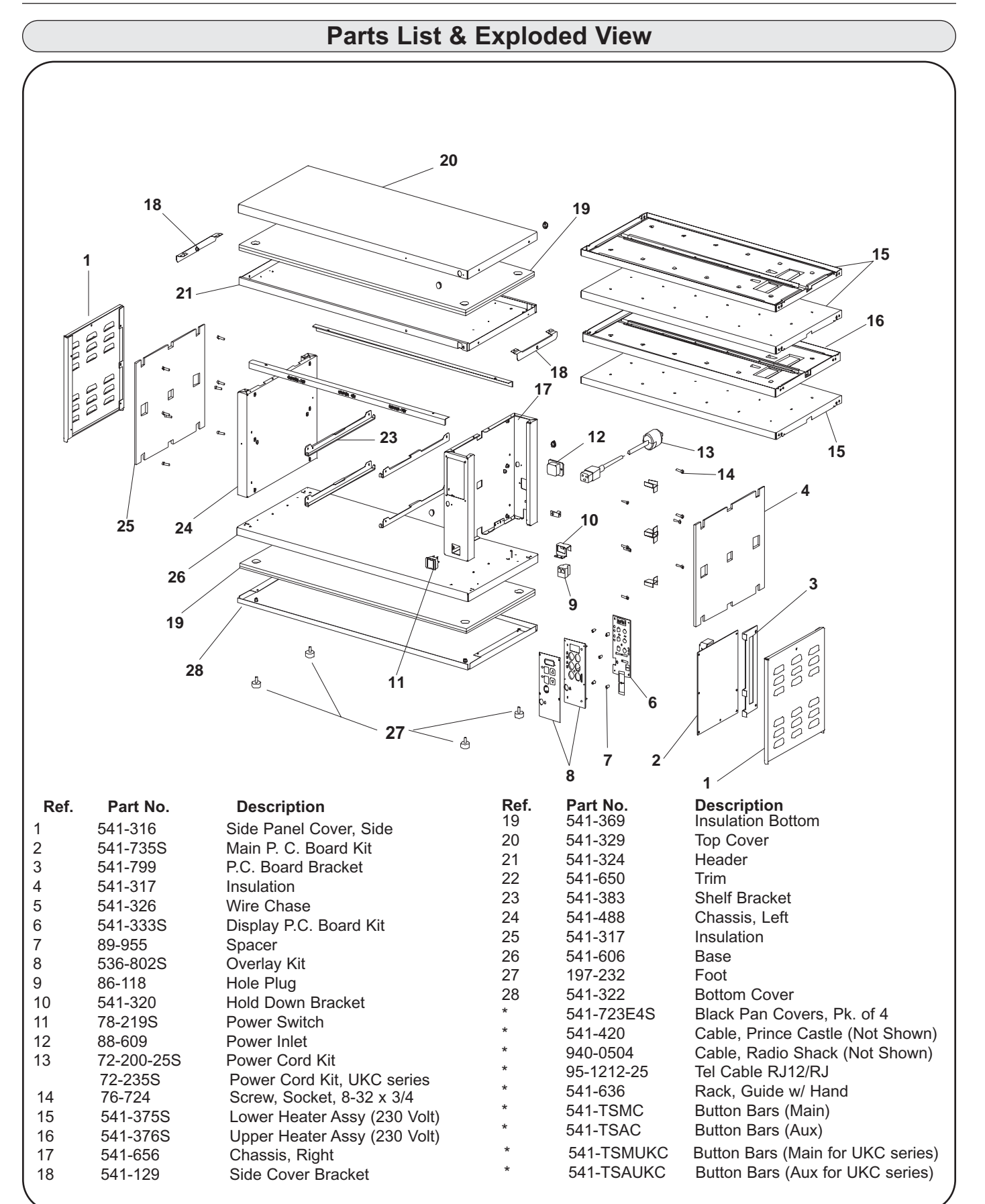

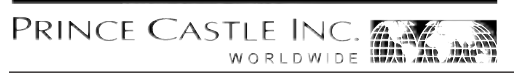

| NOTES |
|-------|
|       |
|       |
|       |
|       |
|       |
|       |
|       |
|       |
|       |
|       |
|       |
|       |
|       |
|       |
|       |
|       |
|       |
|       |
|       |
|       |
|       |
|       |
|       |
|       |
|       |
|       |

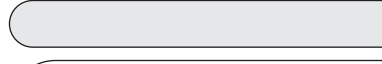

endommager l'équipement.

nes physiques.

PRINCE CASTLE INC.

44

Instructions de Sécurité

AVERTISSEMENT

ATTENTION

Indique toute information importante pour le bon fonctionnement de l'unité. Toute négligence pourrait

endommager l'équipement ou/et avoir des conséquences dangereuses ou fatales pour les person-

Indique toute information importante pour le bon fonctionnement de l'unité. Toute négligence pourrait

# Numéro d'Identification Produit

Modèle No.

DHB-BK1PC

DHB-BK3PC

DHB-BK5PC

DHB-BK7PC

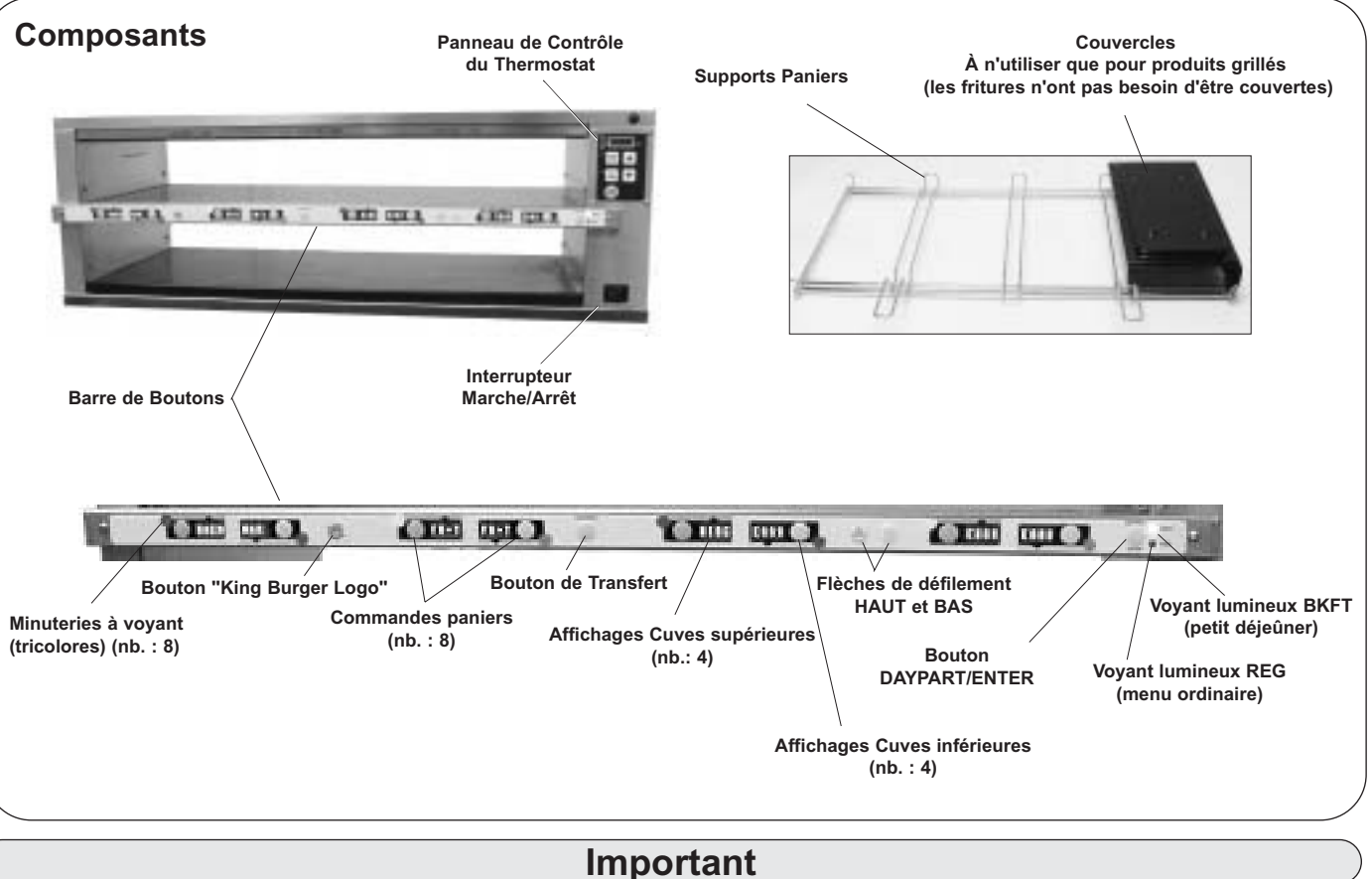

Prince Castle se réserve le droit de changer les spécifications et le design du produit sans préavis. En cas de modifications, l'acquérant ne pourra réclamer des changements, améliorations, additions correspondantes sur les produits achetés précédemment ou demander le remplacement de tels produits.

Α

8.7-10.5

8.7-10.5

10.0

10.0

Hz

50/60

50/60

50/60

50/60

Descriptif d'électricité

2500

2500

2300

2300

Voltage Puissance

208-240

208-240

220-240

220-240

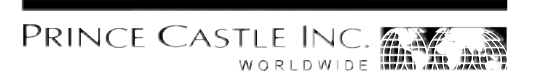

#### Installation

Déballer l'unité et vérifier qu'elle n'est pas endommagée. En cas de dommages:

- avertir le transporteur dans un délai de 24 heures après la livraison.
- garder le carton et le matériel d'emballage pour inspection.
- contacter votre détaillant ou, si acheté directement auprès de Prince Castle, appeler le service des ventes au 1-800-722-7853 ou au 1-630-462-6800 afin de procéder aux arrangements nécessaires pour le rem placement du produit.
- Vérifier qu'aucune pièce ne manque.
- 1 kit couvercle-panier

NOTE: Au moment de l'installation, la température sur le site de montage ne doit pas dépasser les 100°F.

Brancher le cordon d'alimentation dans la prise électrique adaptée. Tous les branchements électriques doivent être faits conformément aux normes locales et à toutes autres normes applicables.

Si l'unité doit être connectée en réseau avec d'autres unités Prince Castle, veuillez consulter la section Réseau de Communications CastleNet<sup>®</sup> dans le présent manuel pour les instructions d'installation.

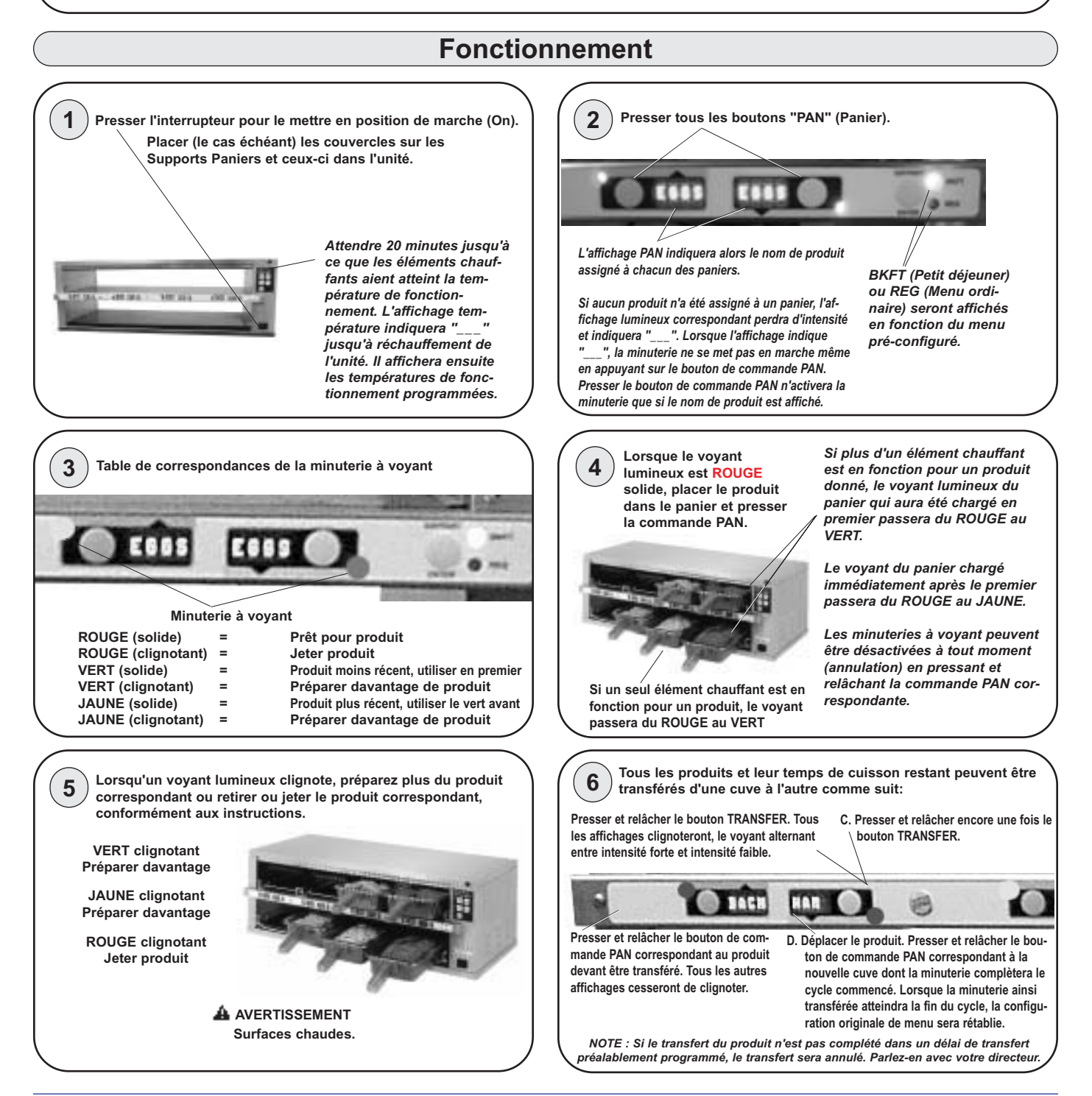

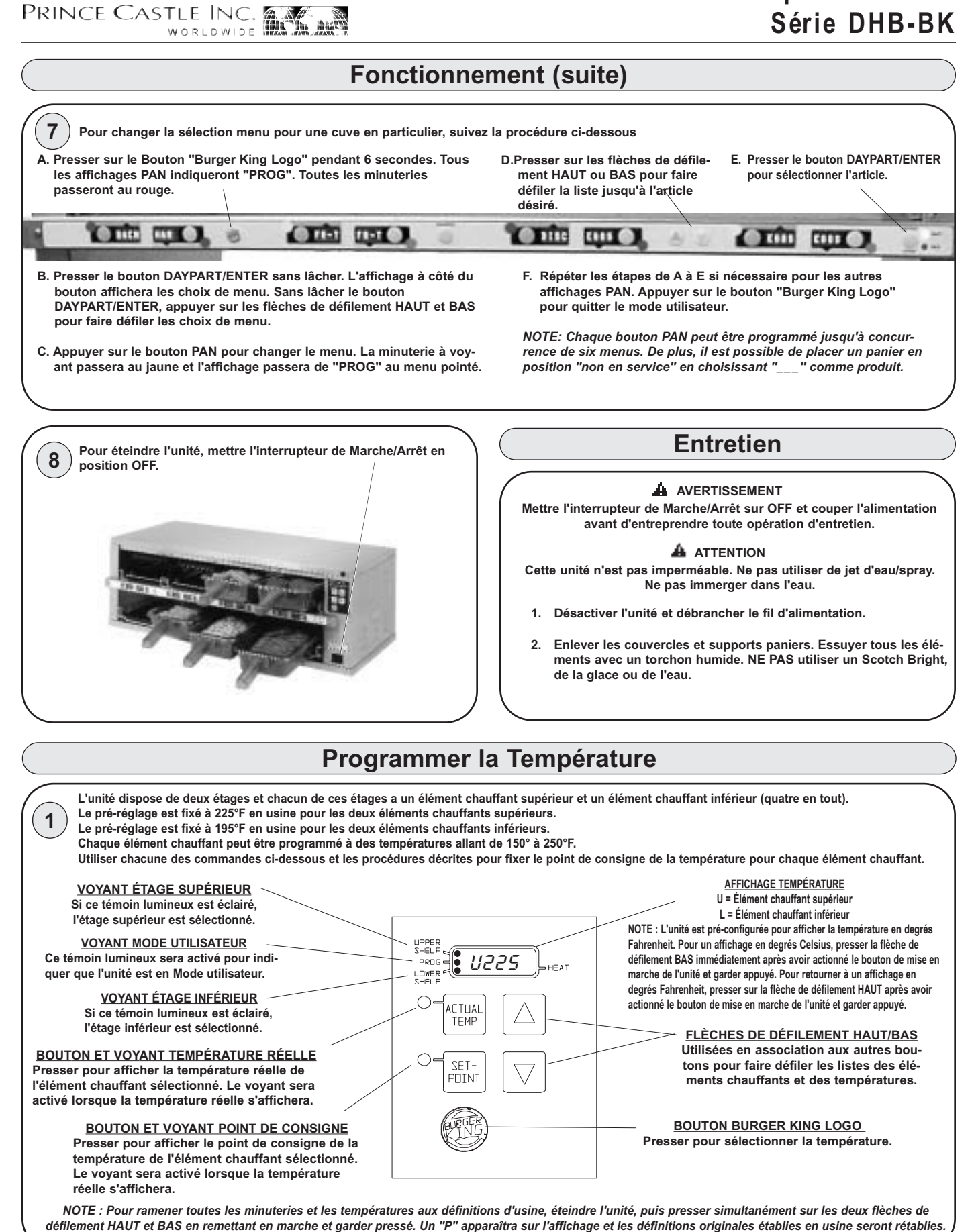

PRINCE CASTLE INC.

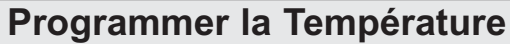

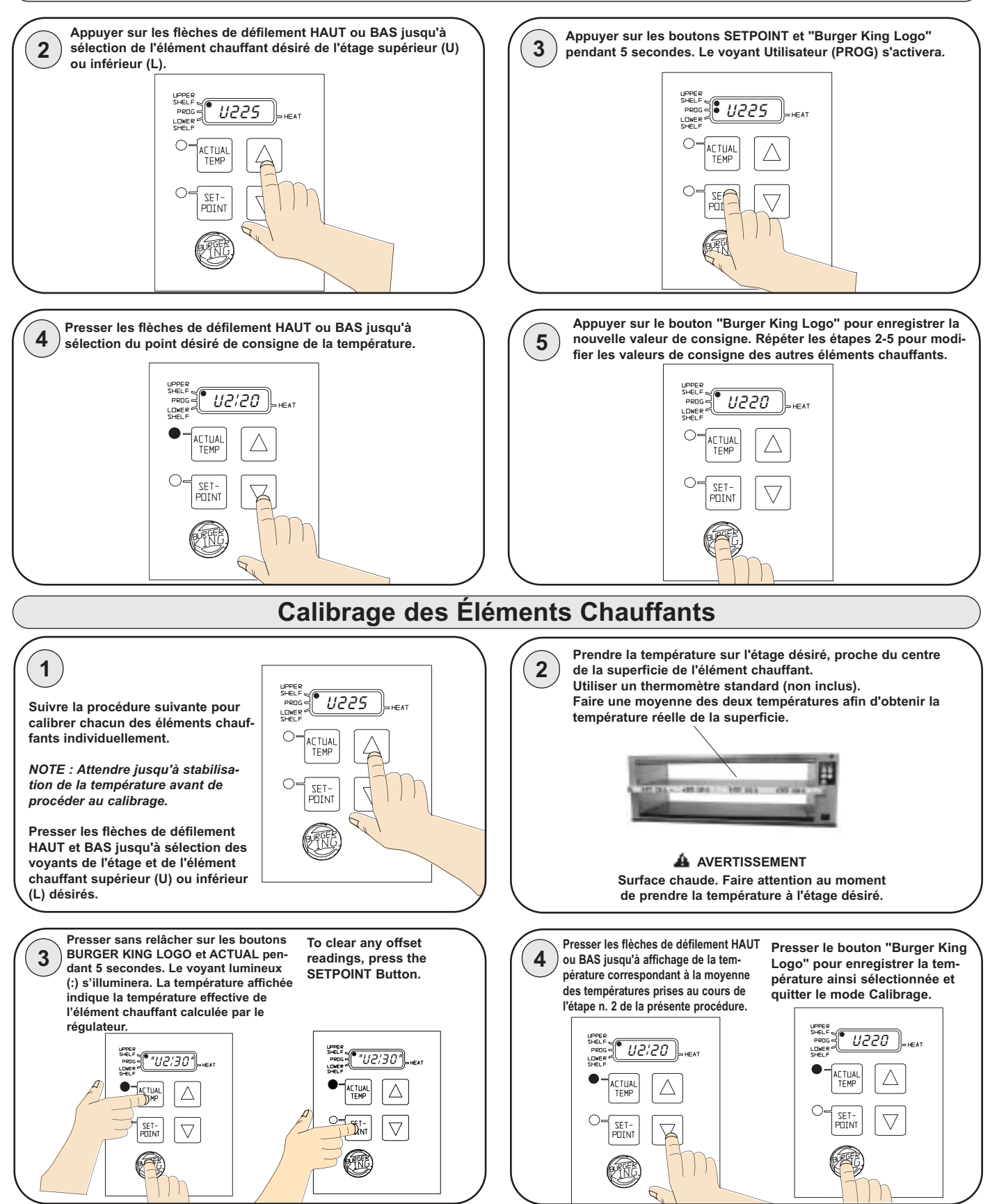

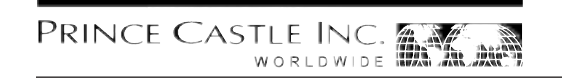

#### Sélection Menus Petit Déjeuner et Menus Ordinaires

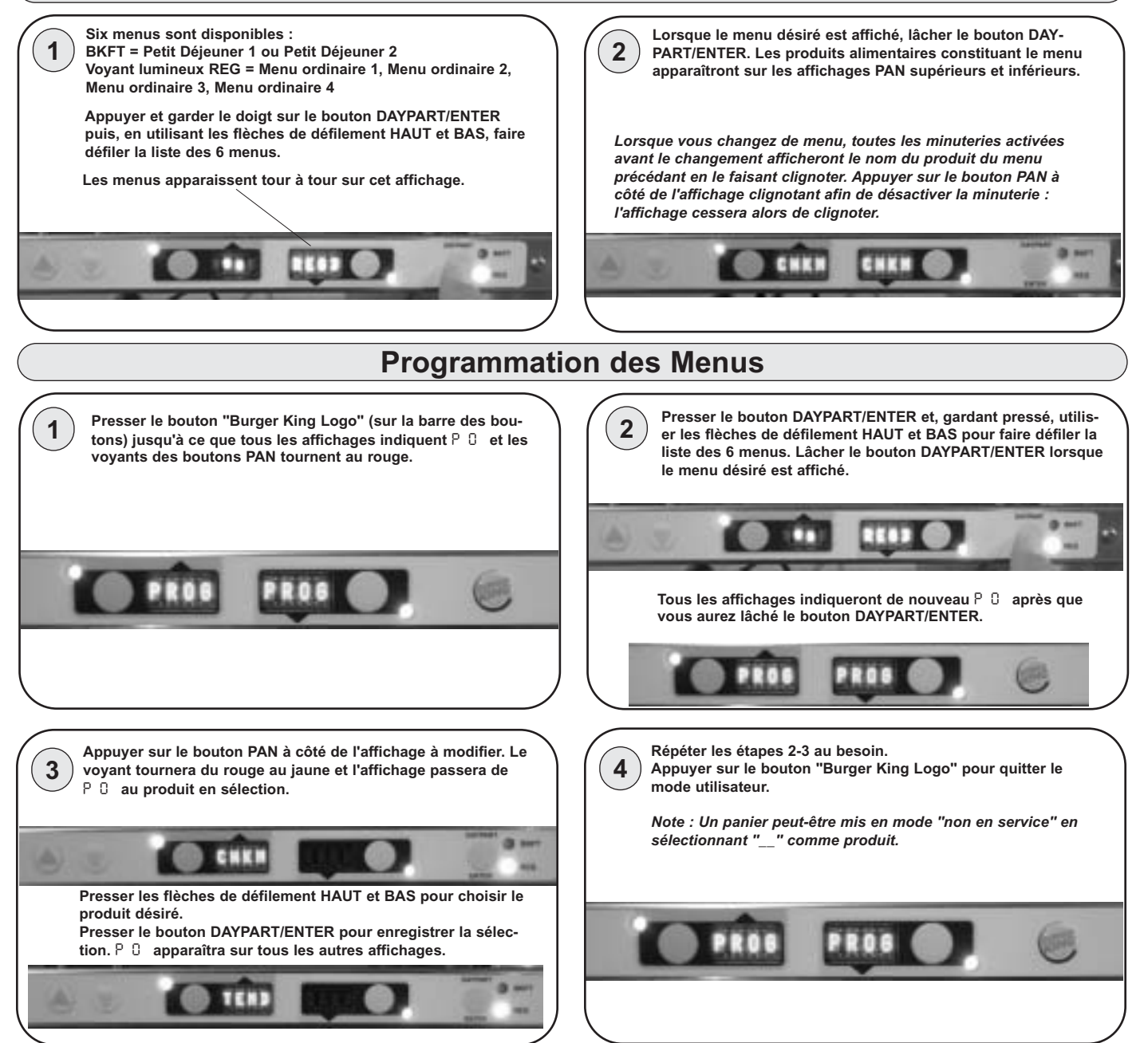

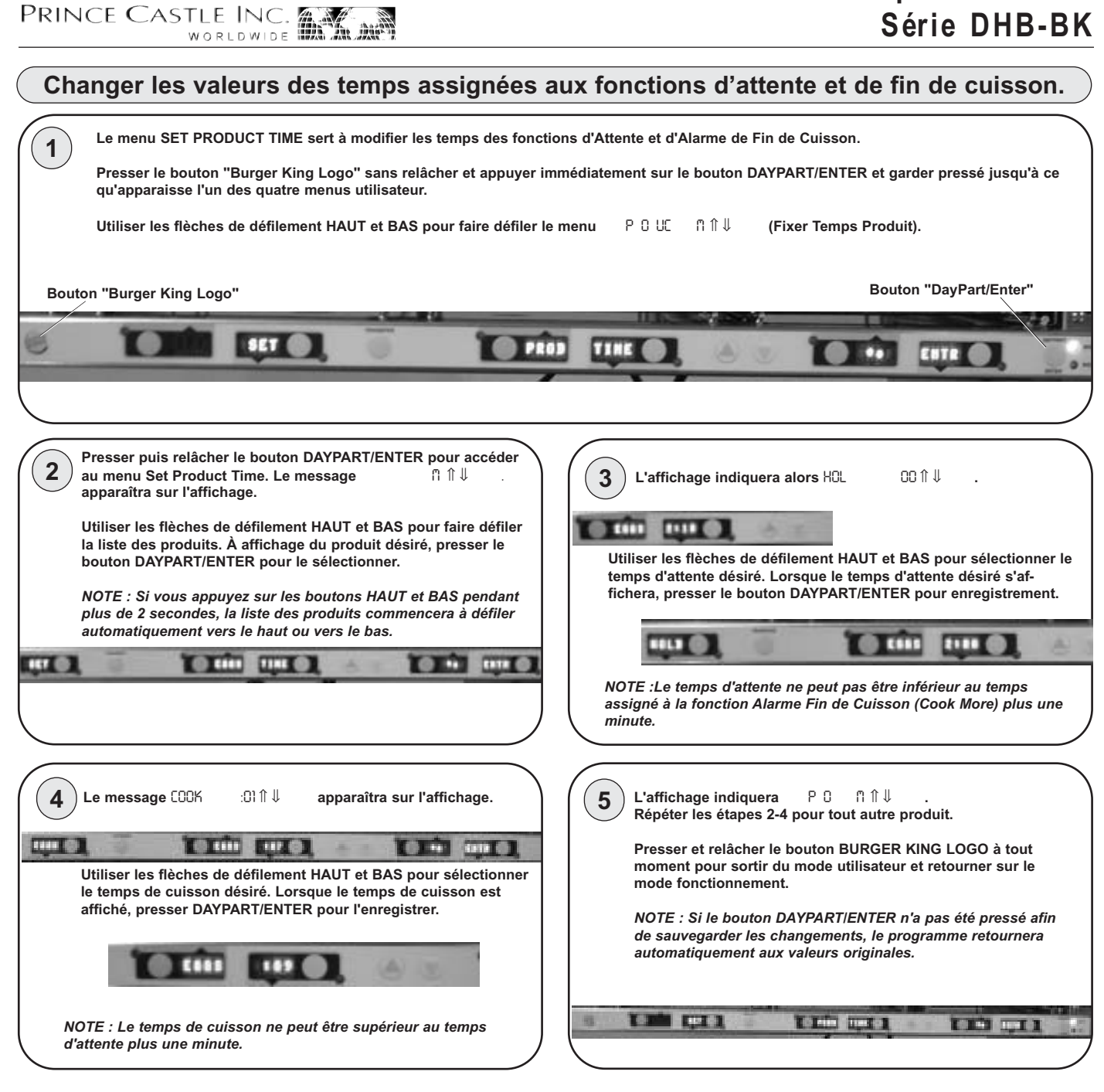

19

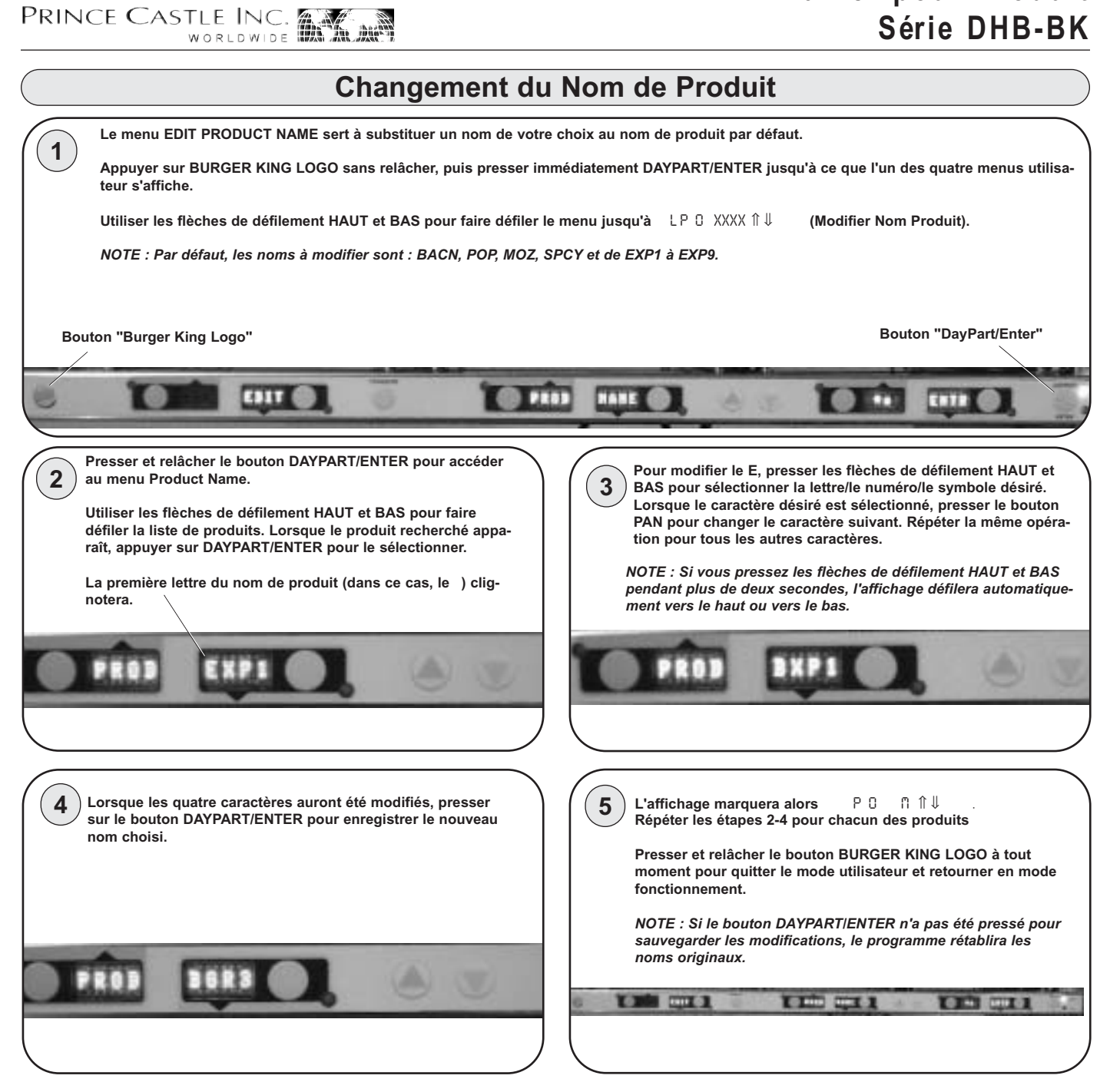

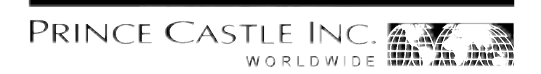

#### Réseau de Communications CastleNet®

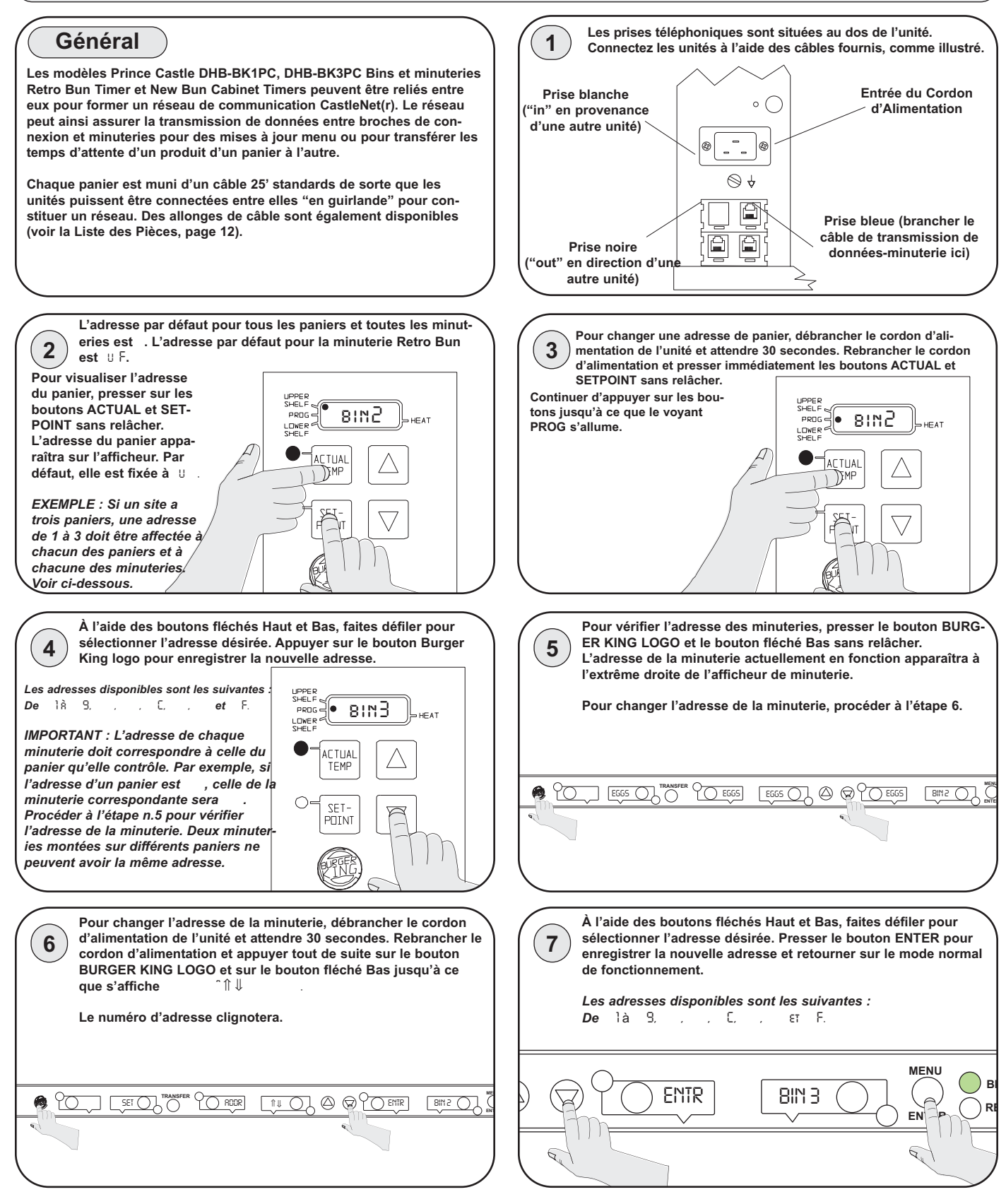

### **Configuration en Usine**

| Détails Menu Produit    |                   |          | · · · · · · · · · · · · · · · · · · · |
|-------------------------|-------------------|----------|---------------------------------------|
| Produit                 | Affichage         | Minutage | Alarme Fin                            |
|                         | Nom               | Temps    | de Cuisson                            |
| Œufs                    | EGGS              | 120      | 7                                     |
| Biscuits                | BISC              | 60       | 17                                    |
| Saucisses               | SAUS              | 60       | 1                                     |
| Pain grillé             | FR-T              | 30       | 2                                     |
| Jambon                  | HAM               | 120      | 2                                     |
| Poisson                 | FISH              | 45       | 5                                     |
| Poulet grillé           | CRSP              | 45       | 3                                     |
| Fricadelle de Poulet    | CHKN              | 45       | 3                                     |
| Poitrine de Poulet      | TEND              | 30       | 3                                     |
| Hamburgers              | BURG              | 60       | 3                                     |
| Whoppers                | WHPR              | 45       | 3                                     |
| Poulet rôti             | -BK-              | 60       | 6                                     |
| Bacon                   | BACN <sub>2</sub> | 120      | 2                                     |
| Poppers                 | POP <sub>2</sub>  | 30       | 2                                     |
| Bâtonnets de mozzarella | MOZ <sub>2</sub>  | 30       | 2                                     |
| Ailes de Poulet épicées | SPCY <sub>2</sub> | 60       | 3                                     |
| Expérimental # 1        | EXP12             | 60       | 2                                     |
| Expérimental #2         | EXP22             | 60       | 2                                     |
| Expérimental #3         | EXP3 <sub>2</sub> | 60       | 2                                     |
| Expérimental #4         | EXP4 <sub>2</sub> | 60       | 2                                     |
| Expérimental #5         | EXP5 <sub>2</sub> | 60       | 2                                     |
| Expérimental #6         | EXP6 <sub>2</sub> | 60       | 2                                     |
| Expérimental #7         | EXP72             | 60       | 2                                     |
| Expérimental #8         | EXP8 <sub>2</sub> | 60       | 2                                     |
| Expérimental #9         | EXP92             | 60       | 2                                     |
|                         |                   |          |                                       |

Temps d'Attente et Alarme de Fin de Cuisson sont programmables. Voir page 7.

Les abréviations des noms de produit, de BACN à EXP9, sont programmables. Voir page 8.

| Menus       |             |             |             |             |             |             |             |      |            |
|-------------|-------------|-------------|-------------|-------------|-------------|-------------|-------------|------|------------|
| Minuterie 8 | Minuterie 7 | Minuterie 6 | Minuterie 5 | Minuterie 4 | Minuterie 3 | Minuterie 2 | Minuterie 1 | Menu | Indicateur |
| BACN        | HAM         | FR-T        | SAUS        | BISC        | EGGS        | EGGS        | EGGS        | MNU1 | Bkft       |
| WHPR        | WHPR        | WHPR        | WHPR        | BURG        | BURG        | BURG        | BURG        | MNU2 | Reg        |
| TEND        | TEND        | CHKN        | CHKN        | CRSP        | CRSP        | FISH        | FISH        | MNU3 | Reg        |
| WHPR        | WHPR        | WHPR        | WHPR        | BURG        | BURG        | BURG        | BURG        | MNU4 | Reg        |
| SPCY        | SPCY        | MOZ         | MOZ         | POP         | POP         | -BK-        | -BK-        | MNU5 | Reg        |
| BACN        | HAM         | FR-T        | SAUS        | BISC        | EGGS        | EGGS        | EGGS        | MNU6 | Bkft       |
|             |             |             |             |             |             |             |             |      |            |

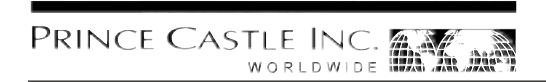

#### **Résolution des Problèmes**

|                              | Problème                                                                        | Cause possible                                                            | Solution                                                                                                    |
|------------------------------|---------------------------------------------------------------------------------|---------------------------------------------------------------------------|----------------------------------------------------------------------------------------------------|
| 0PM &                        | L clignotent sur l'affichage                                                    | Ouvrir le relais. Circuit hors service.                                   | Remplacer carte de connexion                                                                                               |
| X &                          | L clignotent sur l'affichage                                                    | Relais en court-circuit. Circuit hors-                                    | Remplacer carte de connexion                                                                                               |
|                              |                                                                                 | service.<br>Ouvrir élément de chauffage                                   | Tester résistance élément de chauffage (150.2<br>ohms). Remplacer élément de chauffage si<br>nécessaire                    |
|                              |                                                                                 | Câble-ruban débranché entre carte<br>d'alimentation et carte de connexion | Contrôler connexion câble-ruban                                                                                            |
| 0PM &                        | L clignotent sur l'affichage                                                    | Température inférieure à 75°F.                                            | Affichage normal pendant mise en température                                                                               |
|                              |                                                                                 | Élément de chauffage hors service                                         | Tester résistance élément de chauffage (150.2 ohms).                                                                       |
|                              |                                                                                 | Sonde hors service                                                        | Contrôler thermocontact ouvert possible à la<br>sortie de la sonde. Remplacer assemblage élé-<br>ment de chauffage/sonde   |
|                              |                                                                                 | Relais hors service                                                       | Remplacer carte de connexion                                                                                               |
| HHH est<br>ode de<br>face ch | t affiché pendant une péri-<br>temps étendue et la sur-<br>auffante est chaude. | Température supérieure à 300ºF<br>(opération anormale)                    | Circuit de diagnostic hors service, Changer carte de connexion.                                                            |
| HHH est<br>ode de<br>face ch | t affiché pendant une péri-<br>temps étendue et la sur-<br>auffante est froide  | Sonde hors service                                                        | Contrôler présence de fils thermocouples pincés<br>partant de la sonde. Changer assemblage élé-<br>ment de chauffage/sonde |

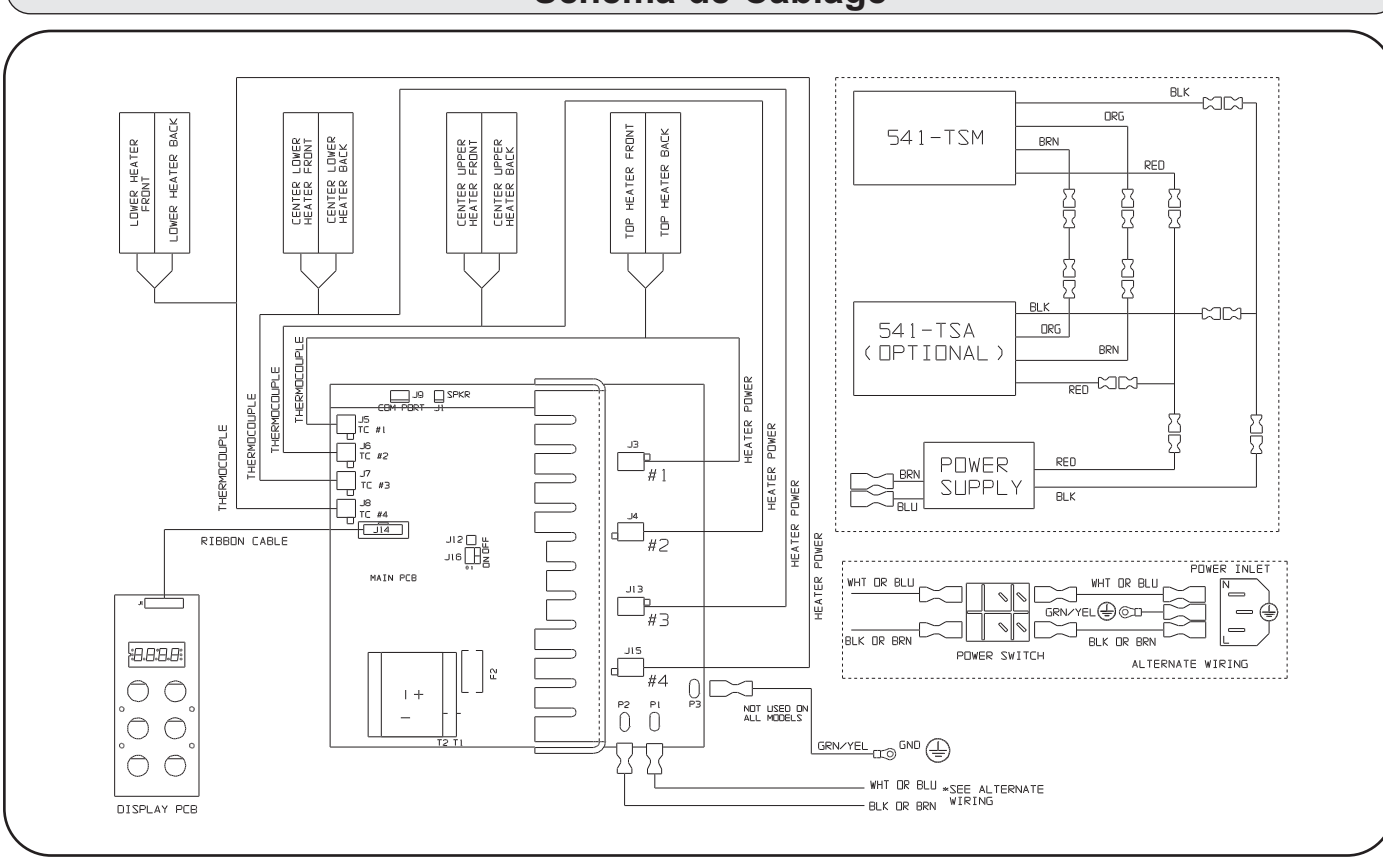

### Schéma de Câblage

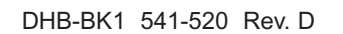

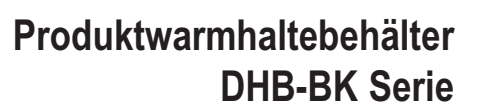

# Sicherheitshinweis

PRINCE CASTLE INC.

#### ACHTUNG

Enthält wichtige Informationen zur Benutzung des Gerätes. Nichtbeachtung kann zur Beschädigung des Gerätes und/oder zu Verletzungen oder zum Tode führen.

#### **A**VORSICHT

Enthält wichtige Informationen zum Gebrauch des Gerätes. Nichtbeachtung kann zur Beschädigung des Gerätes führen.

| Modellnumm | er Volt | Watt | Ampere   | Hertz |  |
|------------|---------|------|----------|-------|--|
| DHB-BK1PC  | 208-240 | 2500 | 8.7-10.5 | 50/60 |  |
| DHB-BK3PC  | 208-240 | 2500 | 8.7-10.5 | 50/60 |  |
| DHB-BK5PC  | 220-240 | 2300 | 10.0     | 50/60 |  |
| DHB-BK7PC  | 220-240 | 2300 | 10.0     | 50/60 |  |

**Technische Daten** 

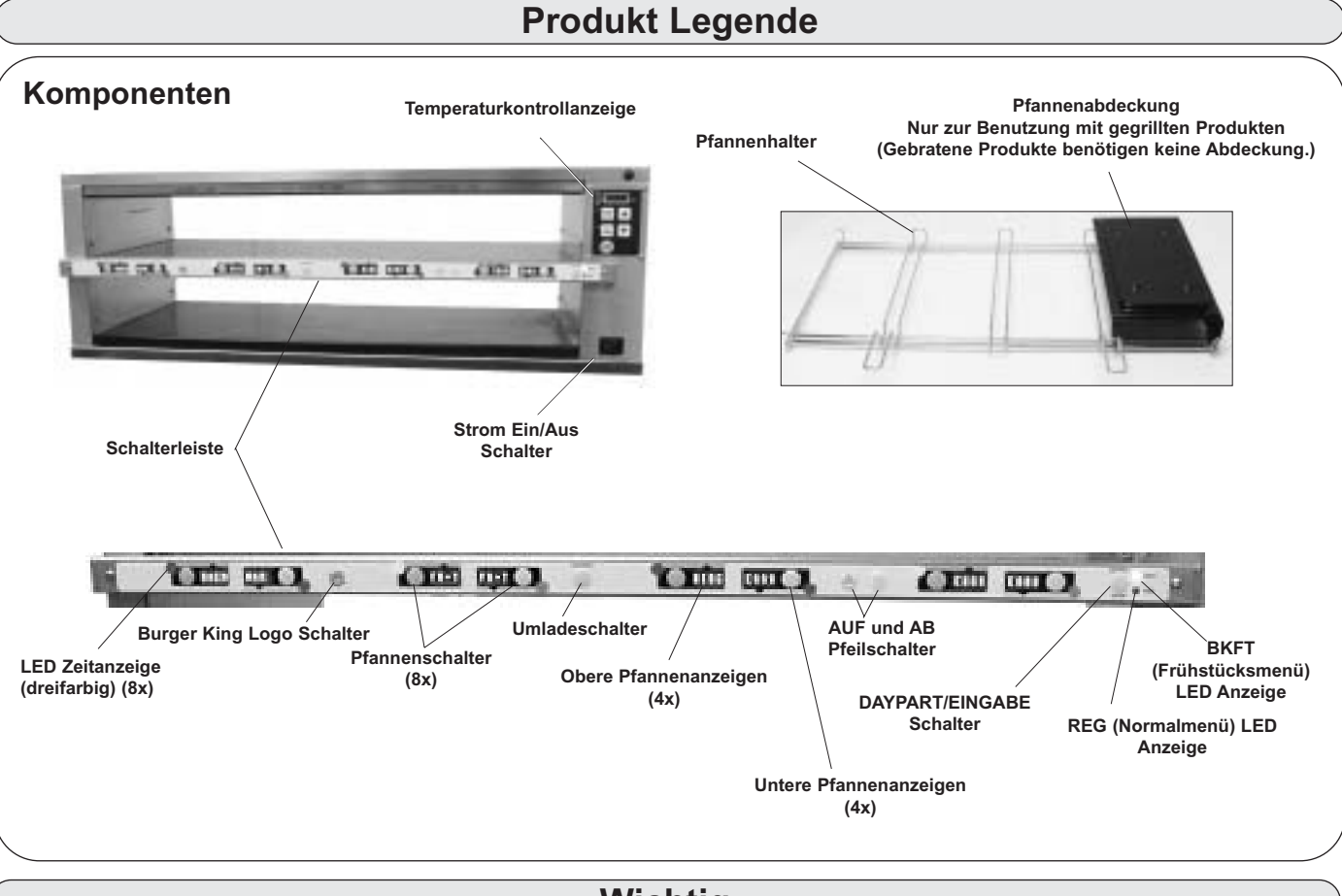

### Wichtig

Prince Castle behält sich das Recht vor, Spezifikationen und Produktdesign unangekündigt zu ändern. Solche Veränderungen berechtigen den Käufer nicht zu entsprechenden Änderungen, Verbesserungen, Ergänzungen oder Ersetzungen von zuvor gekauften Geräten.

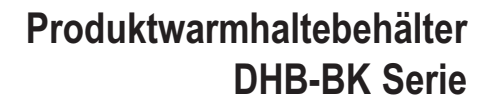

#### Installation

Entnehmen Sie das Gerät der Verpackung, und überprüfen Sie es auf Anzeichen von Beschädigung. Sollte das Gerät beschädigt sein:

- benachrichtigen Sie den Spediteur innerhalb von 24 Stunden.
- bewahren Sie den Karton und das Verpackungsmaterial zur Begutachtung auf.
- benachrichtigen Sie ihren örtlichen Händler oder, bei Direktkauf, die Prince Castle Verkaufsabteilung unter 1-800-722-7853 oder 1-630-462-6800, um ein Ersatzgerät zu erhalten.
- Stellen Sie sicher, dass Sie alle Teile erhalten haben. 1 Pfannenabdeckungssatz

PRINCE CASTLE INC.

- 2 Menü overlays
- 9 Sätze Menü Aufkleber

Bitte beachten: Während der Installation des Gerätes sollte die Umgebungstemperatur am Aufstellungsort nicht über 100°F liegen.

Verbinden Sie den Netzstecker mit einer entsprechenden Steckdose. Alle Stromverbindungen müssen örtlichen Elektrikrichtlinien und anderen zutreffenden Richtlinien entsprechen.

Wenn dieses Gerät an andere Prince Castle Geräte angeschlossen werden soll, lesen Sie bitte das Kapitel CastleNet® Kommunikationsnetzwerk dieser Bedienungsanleitung für entsprechende Installationsanweisungen.

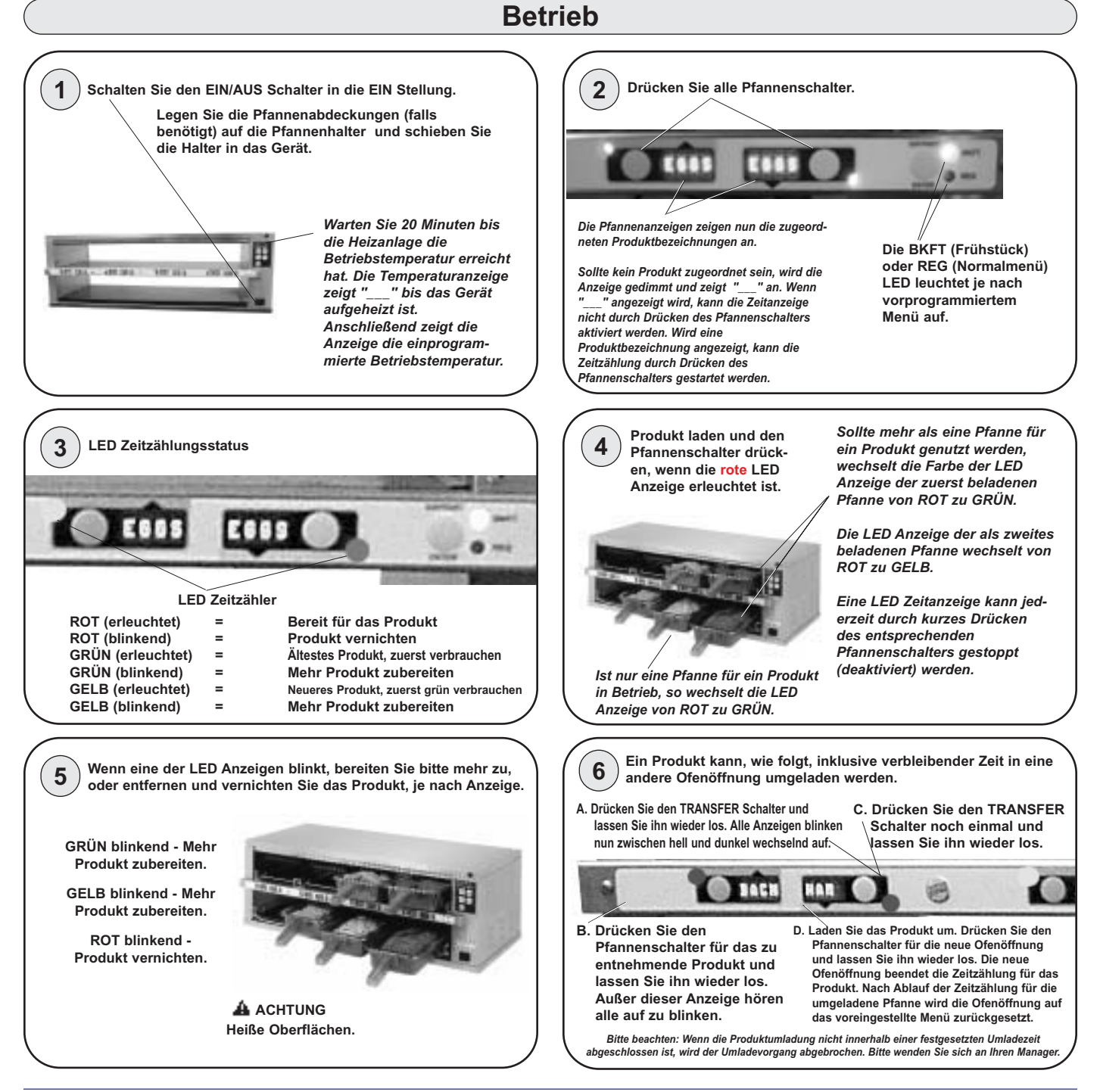

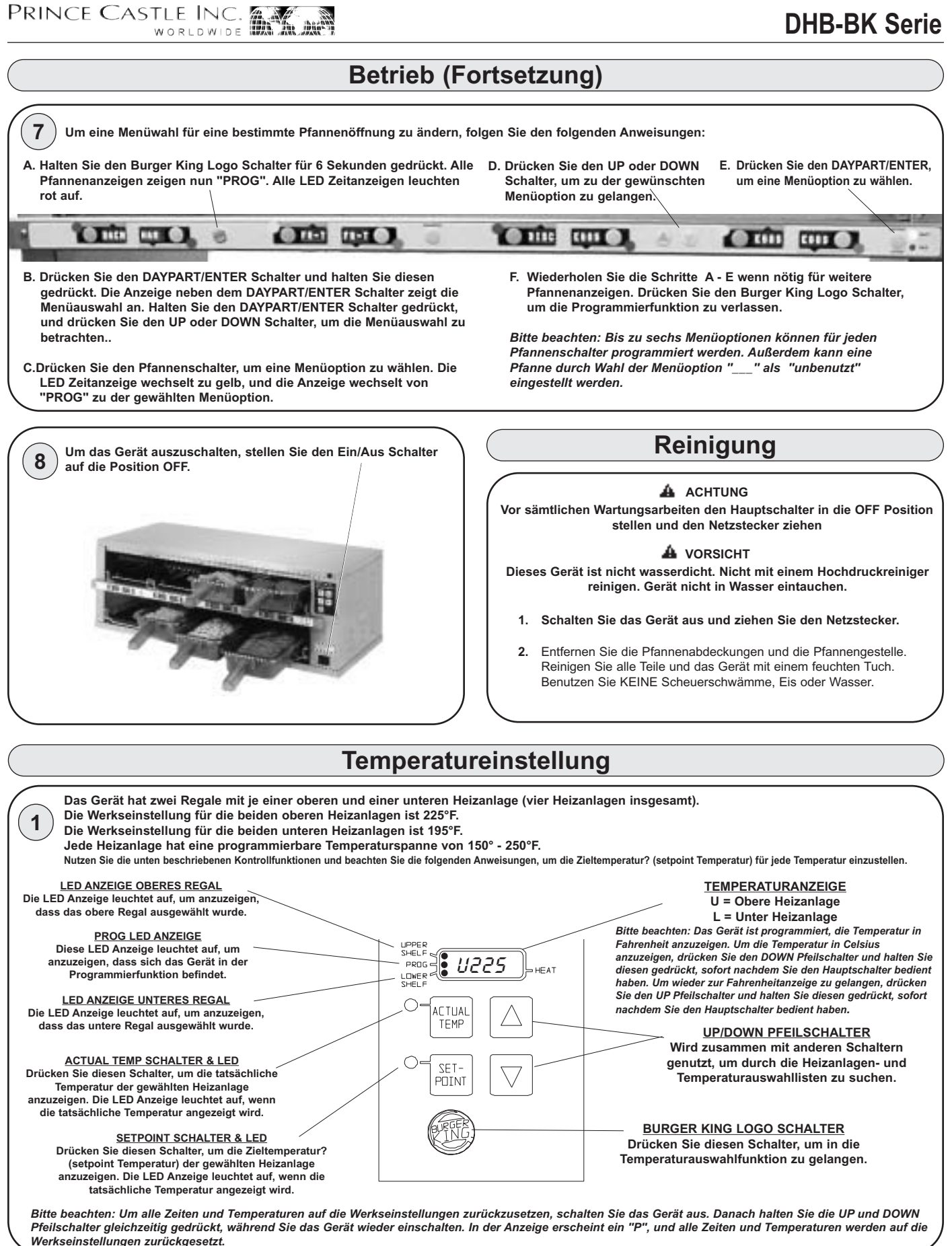

PRINCE CASTLE INC.

#### Temperatureinstellung (Fortsetzung)

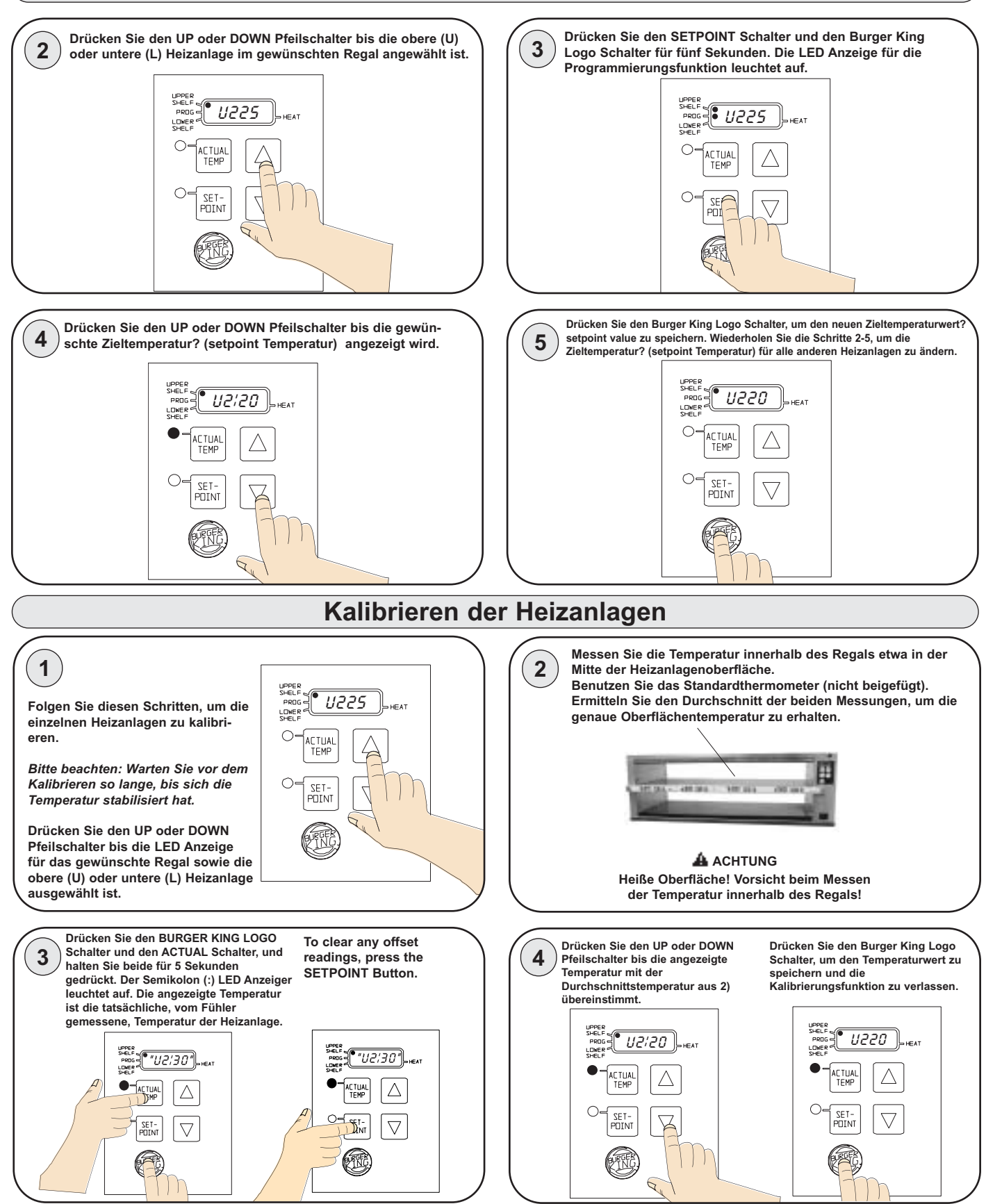

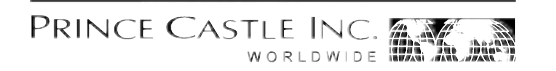

Auswählen des Frühstücks- und Normalmenüs Es stehen sechs Menüs zur Auswahl: Die Produkte für das Menü werden nun in den oberen und 2 1 **BKFT - Frühstück 1 oder Frühstück 2** unteren Pfannenanzeigen angezeigt. REG LED ON - Normal 1, Normal 2, Normal 3, Normal 4 Drücken Sie den DAYPART/ENTER Schalter und halten Sie ihn gedrückt. Benutzen Sie dann den UP oder DOWN Beim Wechsel in ein neues Menü erscheint der blinkende Pfeilschalter, um durch die 6 Menüoptionen zu suchen. Produktname des vorherigen Menüs in der Zeitanzeige, wenn die Zeitzählung zuvor gestartet wurde. Drücken Sie den Beim Durchsuchen erscheinen die Menüs in der Anzeige. Pfannenschalter neben der blinkenden Anzeige, um die Zeitzählung zurückzusetzen, und die blinkende Anzeige auszuschalten. Programmieren der Menüs Drücken Sie den DAYPART/ENTER Schalter und halten Sie ihn Drücken Sie den Burger King Logo Schalter (auf der 2 1 gedrückt. Benutzen Sie dann den UP oder DOWN Schalterleiste) bis alle Anzeigen "P 0 " anzeigen und die Pfeilschalter, um durch die 6 Menüs zu suchen. Lassen Sie Pfannenschalter LED Anzeigen rot aufleuchten. den DAYPART/ENTER Schalter los, wenn das gewünschte Menü angezeigt wird. Beim Loslassen des DAYPART/ENTER Schalters zeigen alle Anzeigen wieder PROG an. 11 Drücken Sie den Pfannenschalter neben der Anzeige, die Sie Wiederholen Sie die Schritte 2-3 wenn nötig. 3 ändern möchten. Die LED Anzeige wechselt von rot zu gelb 4 Drücken Sie den BURGER KING LOGO Schalter, um die und die Anzeige wechselt von P 0 zu dem gegenwärtig Programmierungsfunktion zu verlassen. eingestellten Produkt Bitte beachten: Eine Pfanne kann durch Wahl des Menüs " als "unbenutzt" eingestellt werden. a .... GUIL Drücken Sie den UP oder DOWN Pfeilschalter, um zu dem gewünschten Produkt zu gelangen. Drücken Sie danach den DAYPART/ENTER Schalter, um Ihre Auswahl zu speichern. Alle anderen Anzeigen zeigen nun P 0 an. 1111

28

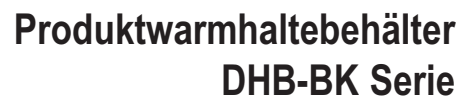

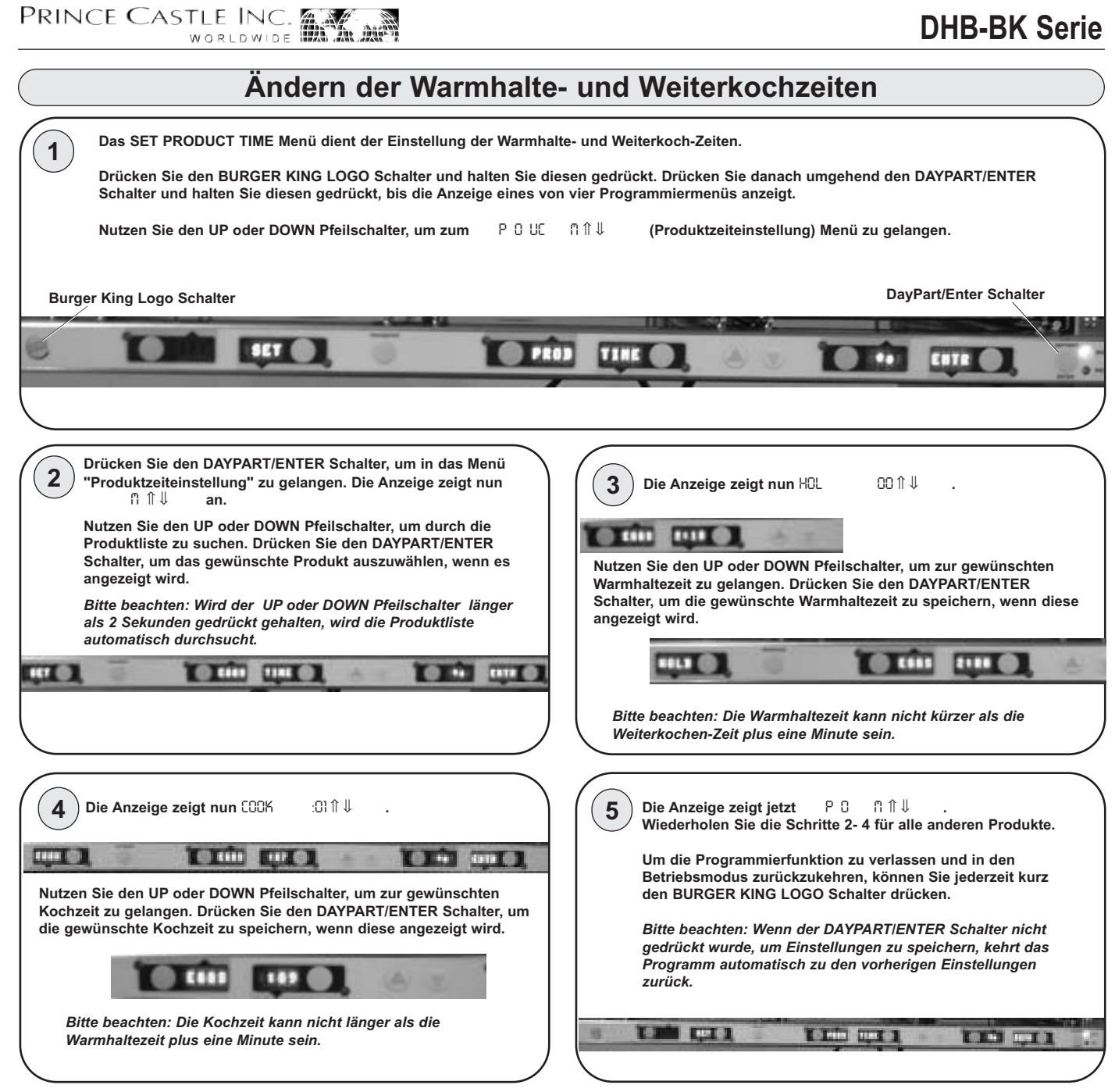

#### CastleNet® Kommunikationsnetzwerk

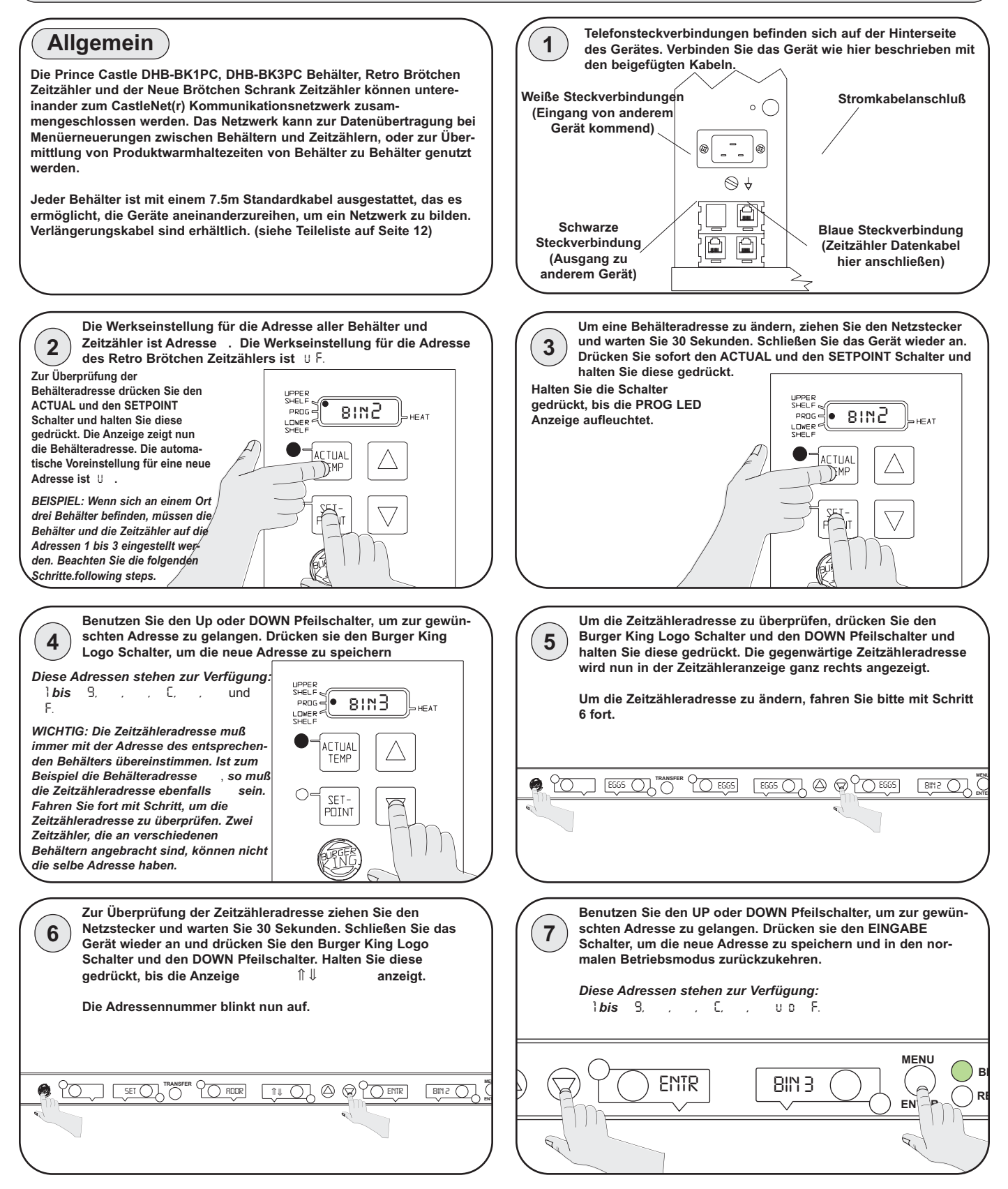

PRINCE CASTLE INC.

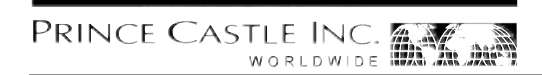

### Werkseinstellungen

| Produktmenü Details |                     |                  |                   |
|---------------------|---------------------|------------------|-------------------|
| Produkt             | Anzeigenbezeichnung | Warmhalteminuten | Weiterkochminuten |
| Eier                | EGGS                | 120              | 7                 |
| Kekse/Brötchen      | BISC                | 60               | 17                |
| Wurst/Würstchen     | SAUS                | 60               | 1                 |
| French Toast        | FR-T                | 30               | 2                 |
| Schinken            | НАМ                 | 120              | 2                 |
| Fisch               | FISH                | 45               | 5                 |
| Chicken Crisp       | CRSP                | 45               | 3                 |
| Chicken Patty       | CHKN                | 45               | 3                 |
| Chicken Tenders     | TEND                | 30               | 3                 |
| Burgers             | BURG                | 60               | 3                 |
| Whoppers            | WHPR                | 45               | 3                 |
| BK Broiler          | -BK-                | 60               | 6                 |
| Schinkenspeck       | BACN <sub>2</sub>   | 120              | 2                 |
| Poppers             | POP <sub>2</sub>    | 30               | 2                 |
| Mozzarella Stick    | MOZ <sub>2</sub>    | 30               | 2                 |
| Spicy Chicken Wings | SPCY <sub>2</sub>   | 60               | 3                 |
| Testprogramm #1     | EXP12               | 60               | 2                 |
| Testprogramm #2     | EXP22               | 60               | 2                 |
| Testprogramm #3     | EXP3 <sub>2</sub>   | 60               | 2                 |
| Testprogramm #4     | EXP42               | 60               | 2                 |
| Testprogramm #5     | EXP5 <sub>2</sub>   | 60               | 2                 |
| Testprogramm #6     | EXP6 <sub>2</sub>   | 60               | 2                 |
| Testprogramm #7     | EXP72               | 60               | 2                 |
| Testprogramm #8     | EXP82               | 60               | 2                 |
| Testprogramm #9     | EXP9 <sub>2</sub>   | 60               | 2                 |

Warmhalte- und Weiterkoch-Zeiten können umprogrammiert werden. Siehe Seite 7. Die Produktabkürzungen BACN bis EXP9 können umprogrammiert werden. Siehe Seite 8.

| Menüs        |              |              |              |             |              |              |              |      |          |
|--------------|--------------|--------------|--------------|-------------|--------------|--------------|--------------|------|----------|
| Zeitzähler 8 | Zeitzähler 7 | Zeitzähler 6 | Zeitzähler 5 | Zeitzähler4 | Zeitzähler 3 | Zeitzähler 2 | Zeitzähler 1 | Menü | Anzeiger |
| BACN         | HAM          | FR-T         | SAUS         | BISC        | EGGS         | EGGS         | EGGS         | MNU1 | Bkft     |
| WHPR         | WHPR         | WHPR         | WHPR         | BURG        | BURG         | BURG         | BURG         | MNU2 | Reg      |
| TEND         | TEND         | CHKN         | CHKN         | CRSP        | CRSP         | FISH         | FISH         | MNU3 | Reg      |
| WHPR         | WHPR         | WHPR         | WHPR         | BURG        | BURG         | BURG         | BURG         | MNU4 | Reg      |
| SPCY         | SPCY         | MOZ          | MOZ          | POP         | POP          | -BK-         | -BK-         | MNU5 | Reg      |
| BACN         | HAM          | FR-T         | SAUS         | BISC        | EGGS         | EGGS         | EGGS         | MNU6 | Bkft     |
|              |              |              |              |             |              |              |              |      |          |

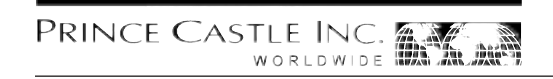

#### Fehlerbehebung

| Problem                                                                                             | Mögliche Ursache                                                                    | Maßnahme zur Fehlerbehebung                                                                                      |
|----------------------------------------------------------------------------------------------------|-------------------------------------------------------------------------------------|----------------------------------------------------------------------------------------------------|
| Anzeige zeigt 0Pf 6 L in Blinkschrift.                                                              | Offenes Relais. Schaltkreis nicht funktionsfähig.                                   | Hauptschaltkreis ersetzen.                                                                                       |
| Anzeige zeigt                                Blinkschrift.                                          | Kurzgeschlossenes Relais. Schaltkreis<br>nicht funktionsfähig.<br>Heizanlage offen. | Hauptschaltkreis ersetzen.<br>Heizanlagenwiderstand überprüfen. (150.2<br>Ohm). Wenn nötig, Heizanlage ersetzen. |
|                                                                                                    | Bandkabel zwischen Netz und<br>Hauptschaltkreis nicht verbunden.                    | Bandkabelverbindung überprüfen.                                                                                  |
| Anzeige zeigt 0Pf & L in Blinkschrift.                                                              | Temperatur ist unter 75ºF.                                                          | Normale Anzeige während der Aufwärmphase.                                                                        |
|                                                                                                    | Heizanlage nicht funktionsfähig.                                                    | Widerstand der Heizanlage überprüfen. (150.2 Ohm).                                                               |
|                                                                                                    | Sonde/Messkopf nicht funktionsfähig.                                                | Auf freiliegende Thermoelementdrähte von der<br>Sonde überprüfen. Heizanlagen/Sondenver-<br>bindung ersetzen.    |
|                                                                                                    | Relais nicht funktionsfähig.                                                        | Hauptschaltkreis ersetzen.                                                                                       |
| Anzeige zeigt HHH über längere<br>Zeit und die Temperatur der<br>Heizanlagenoberfläche ist hoch.    | Temperatur ist über 300°F (abnorme<br>Funktion).                                    | Diagnoseschaltkreis nicht funktionsfähig.<br>Hauptschaltkreis ersetzen                                           |
| Anzeige zeigt HHH über längere<br>Zeit und die Temperatur der<br>Heizanlagenoberfläche ist niedrig. | Sonde/Messkopf nicht funktionsfähig.                                                | Auf abgeklemmte Thermoelementdrähte von der Sonde überprüfen. Heizanlagen/Sondenver-<br>bindung ersetzen.        |

#### Schaltkreisdiagramm

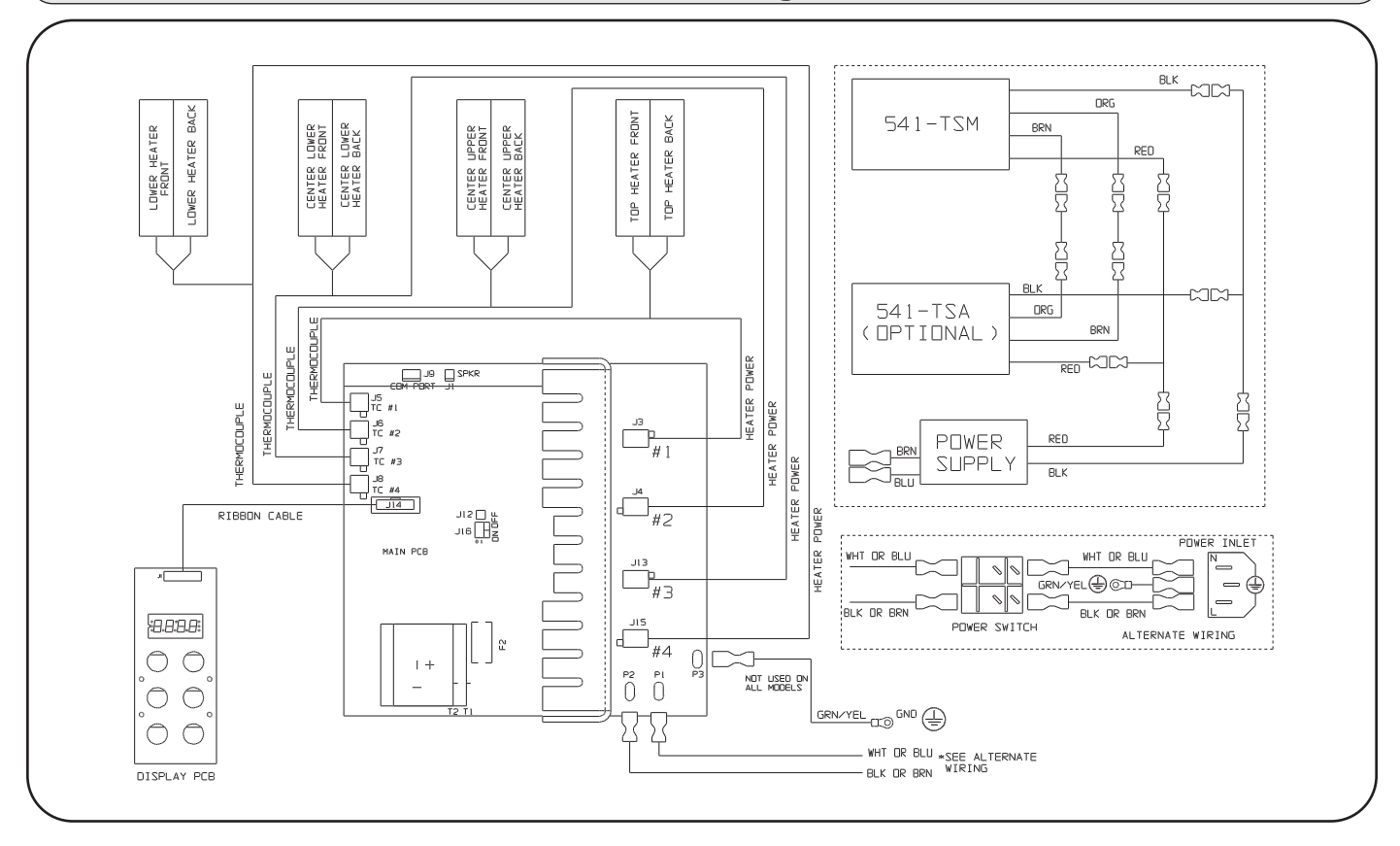

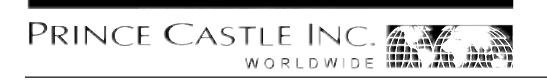

# Información de Seguridad

ADVERTENCIA Indica información importante a la operación correcto de la unidad. Significa que existe la posibilidad de daños al equipo y/o de lesión seria o muerte si no se usa correctamente.

#### Å PRECAUCIÓN

Indica información importante a la operación correcto de la unidad. Significa que existe la posibilidad de daños al equipo si no se usa correctamente.

# **Especificaciones Eléctricas**

| ( | Número de Modelo | Voltios | Vatios | Amperios | Hz    |
|---|------------------|---------|--------|----------|-------|
|   | DHB-BK1PC        | 208-240 | 2500   | 8.7-10.5 | 50/60 |
|   | DHB-BK3PC        | 208-240 | 2500   | 8.7-10.5 | 50/60 |
|   | DHB-BK5PC        | 220-240 | 2300   | 10.0     | 50/60 |
|   | DHB-BK7PC        | 220-240 | 2300   | 10.0     | 50/60 |

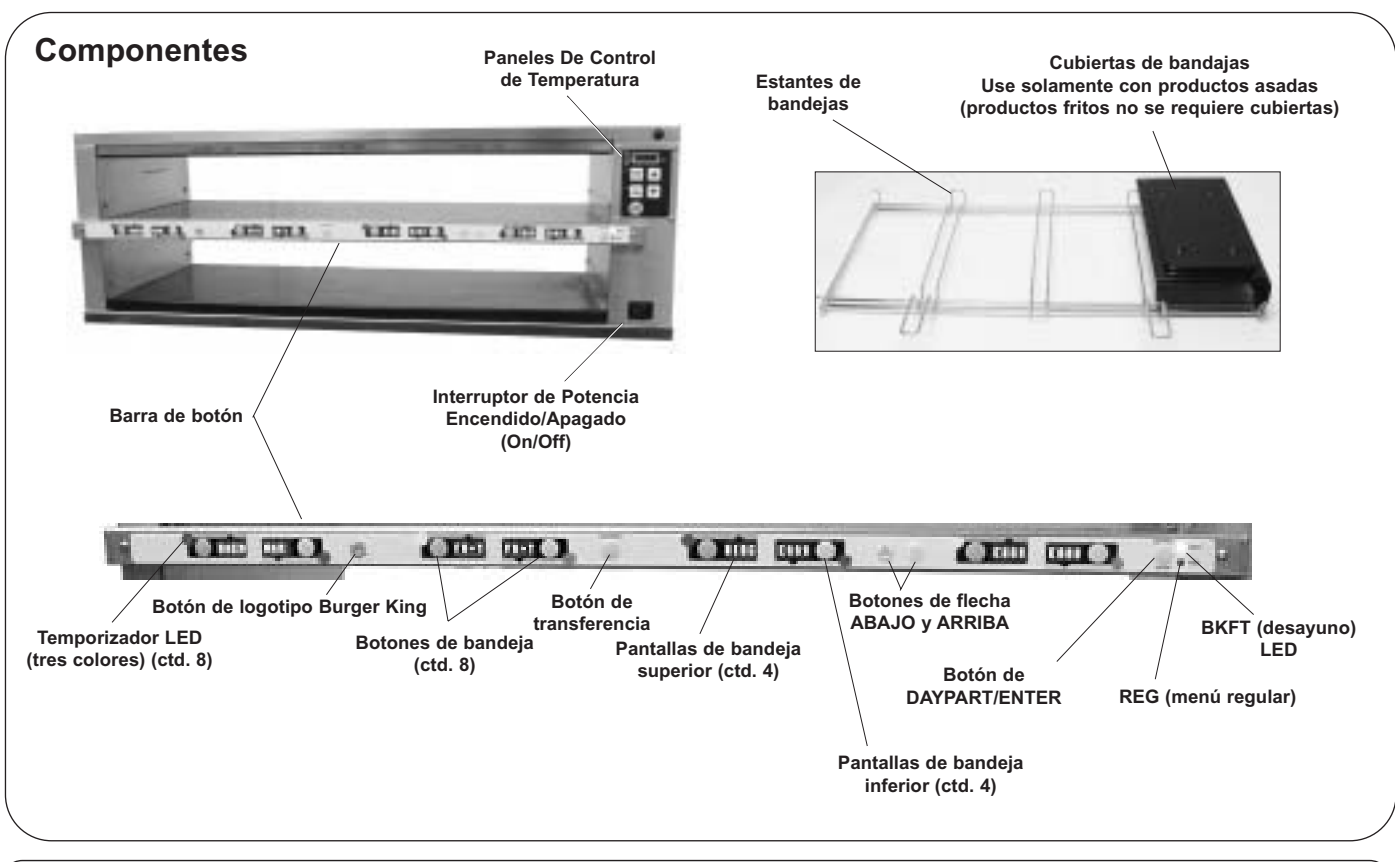

Identificación del Producto

#### Importante

Prince Prince Castle reserva el derecho de cambiar especificaciones y diseño de producto sin aviso. Estos revisiones no intitula el cliente a cambios correspondientes, mejoramientos, addiciones o repuestos para equipos comprados previamente.

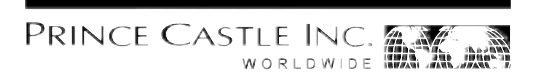

#### Instalación

- Retire la unidad de la caja y inspeccione la unidad para comprobar que no esté dañada. Si la unidad estuviera dañada:
- notifique al transportador dentro de las 24 horas después de la entrega
- guarde el paquete y los materiales de empaque en el caso que se los necesite para la inspección
- póngase en contacto con su vendedor local o el Departamento de Ventas de Prince Castle en el 1-800-722-7853 o 1-630-462-6800 para un repuesto.

Asegúrese de haber recibido todas las partes. Se incluyen los montaje del soporte y herrajes.

- 1 pan cover kit
- 2 menu overlays 9 sets of menu labels

NOTA: Cuando instale esta unidad, la temperatura ambiente en el lugar de montaje no debe sobrepasar los 100°F.

Conecte la cuerda de potencia en el receptáculo eléctrico. Todas las conexiones eléctricas deben estar de acuerdo con códigos eléctricos locales y cualquier otro código aplicable.

If the unit is to be networked with other Prince Castle units, refer to the CastleNet(r) Communications Network section in this manual for installation instructions.

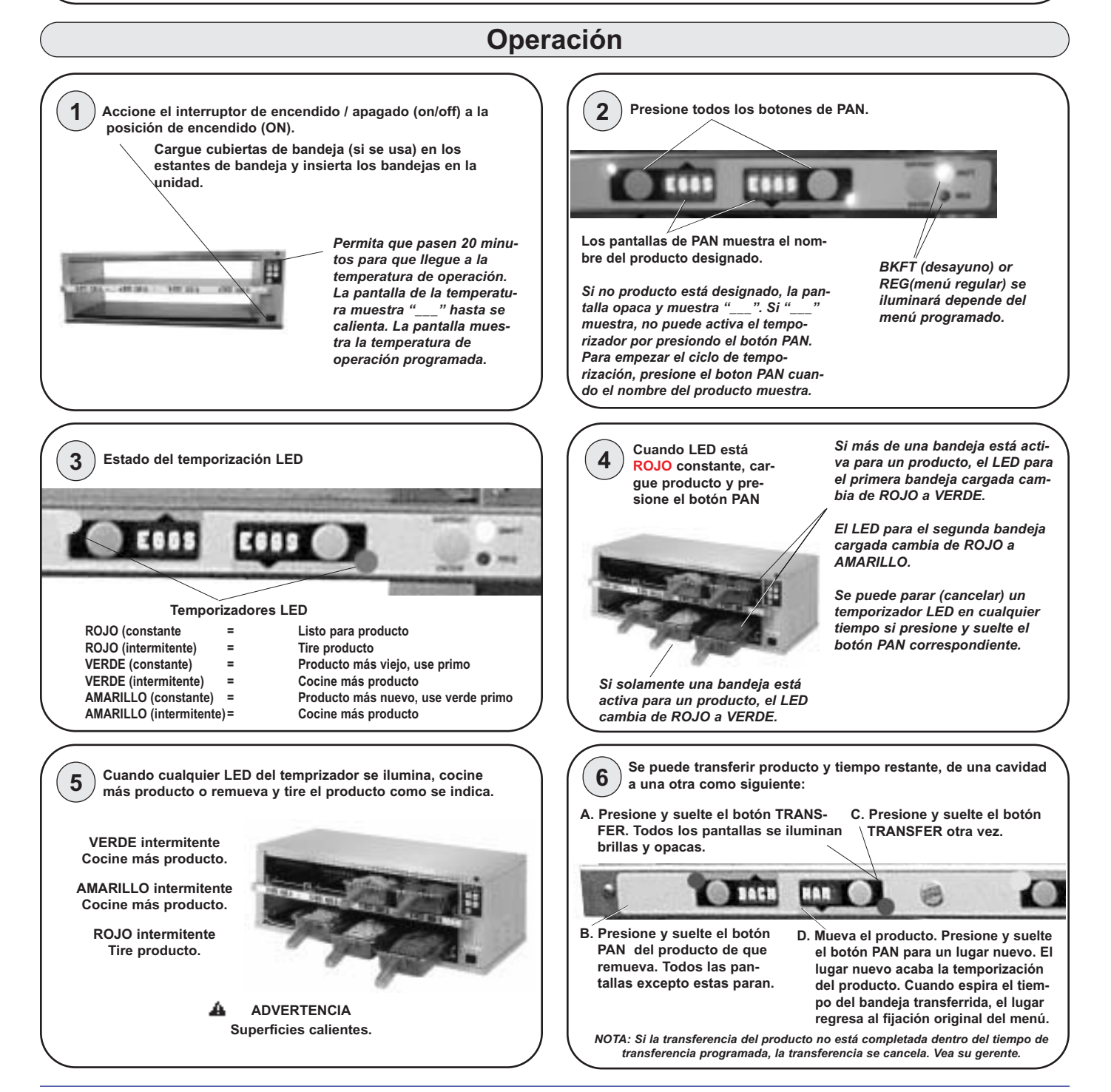

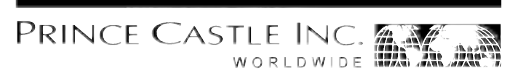

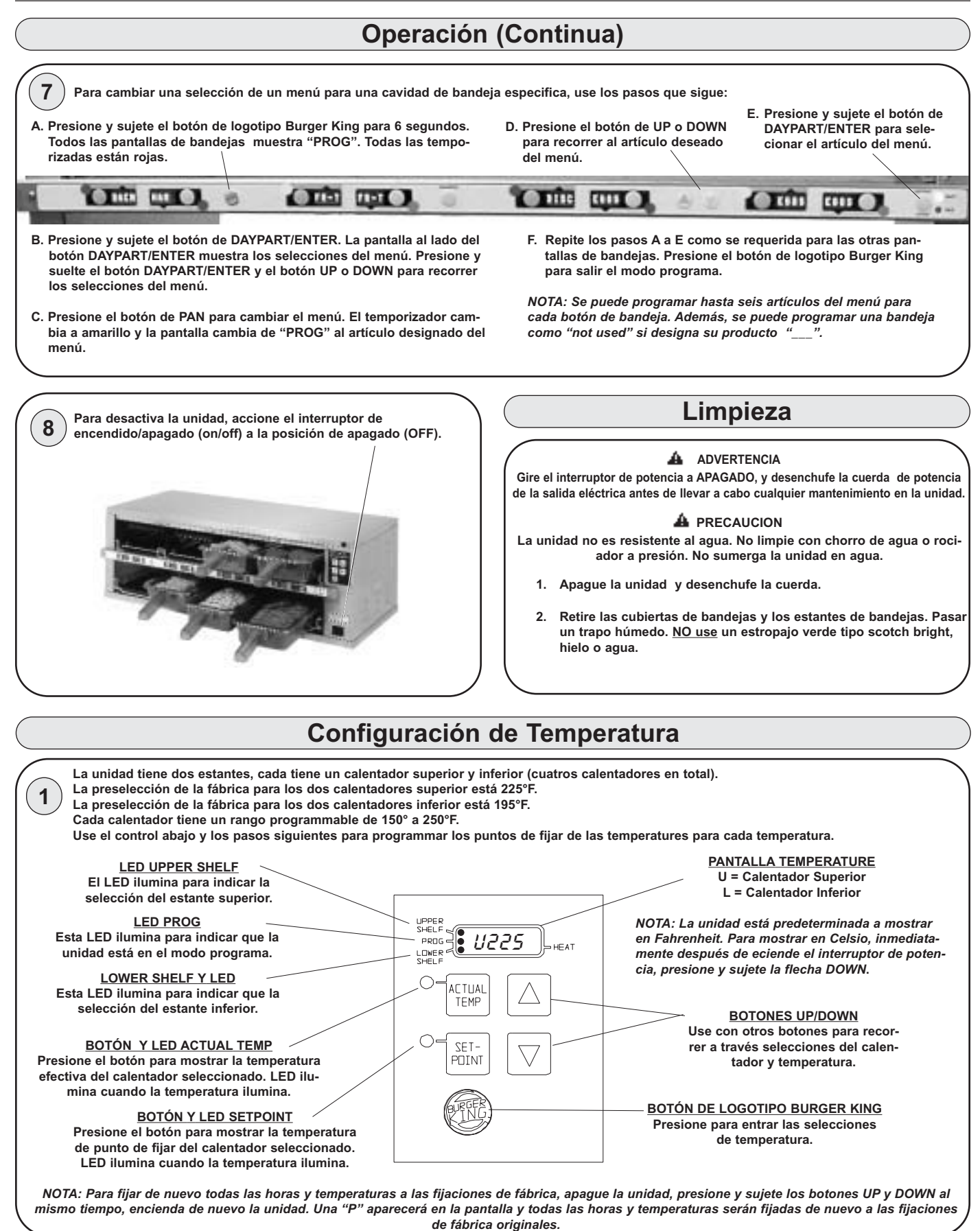

# PRINCE CASTLE INC.

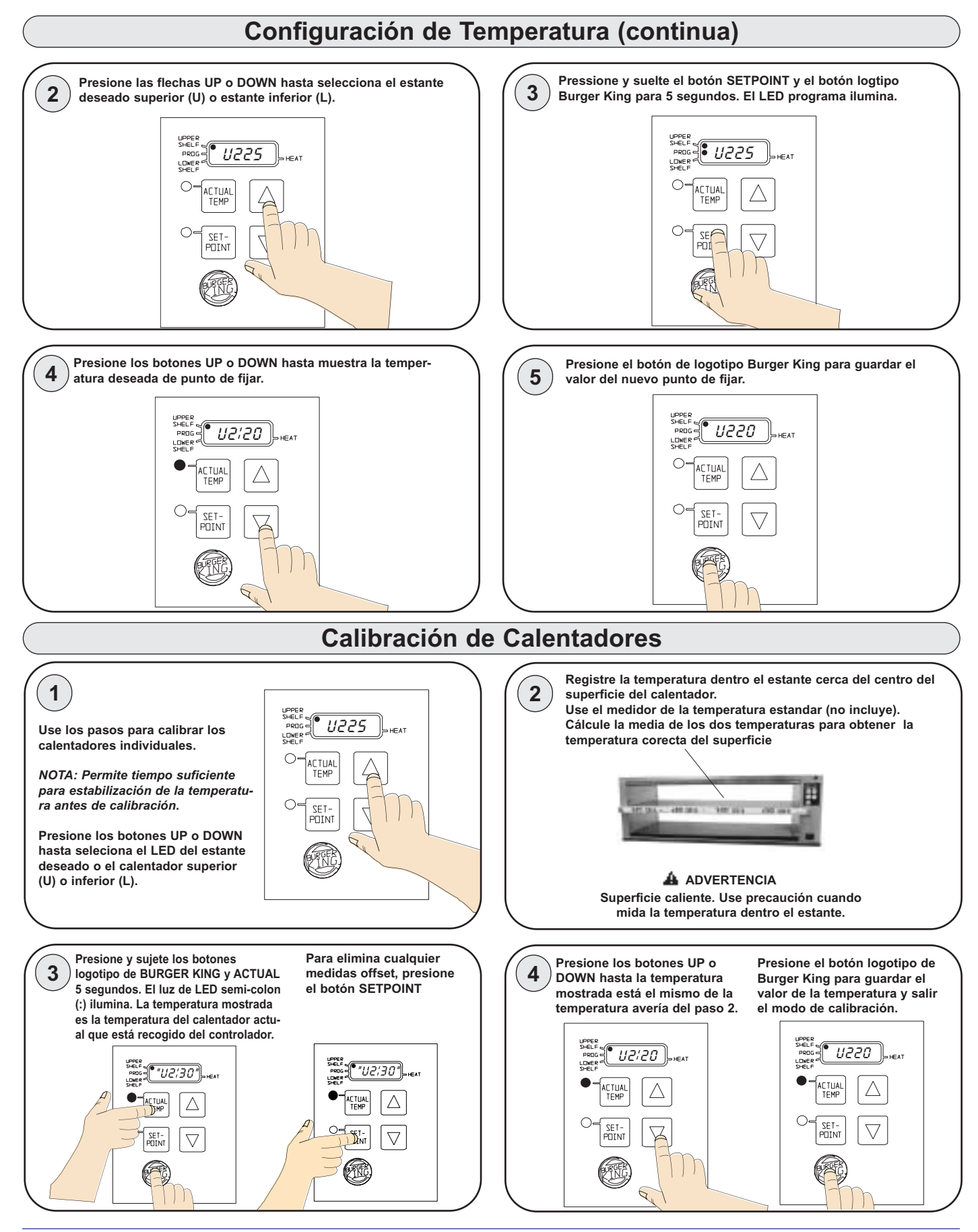

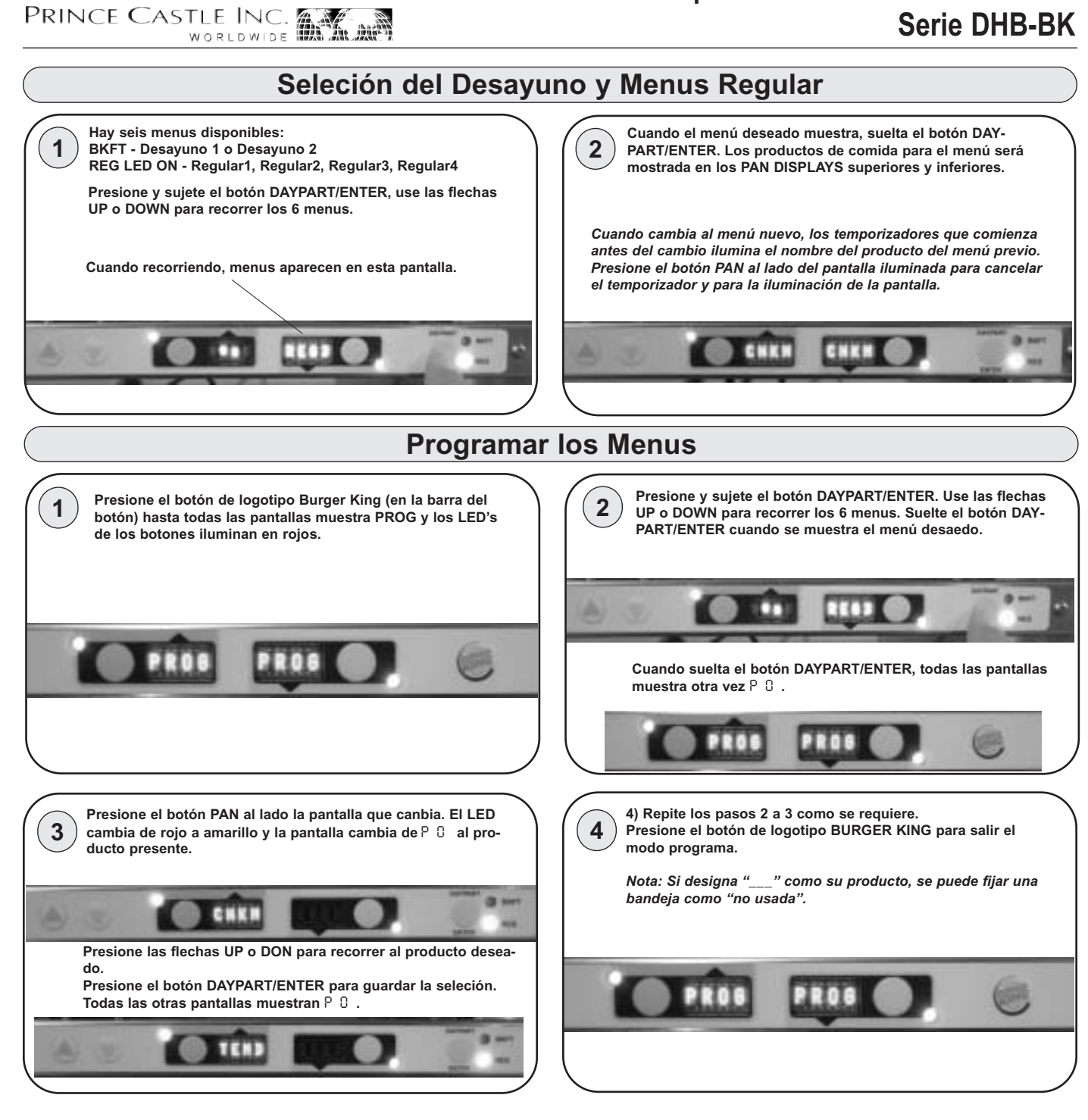

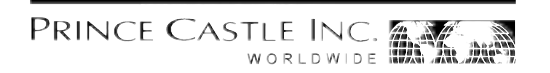

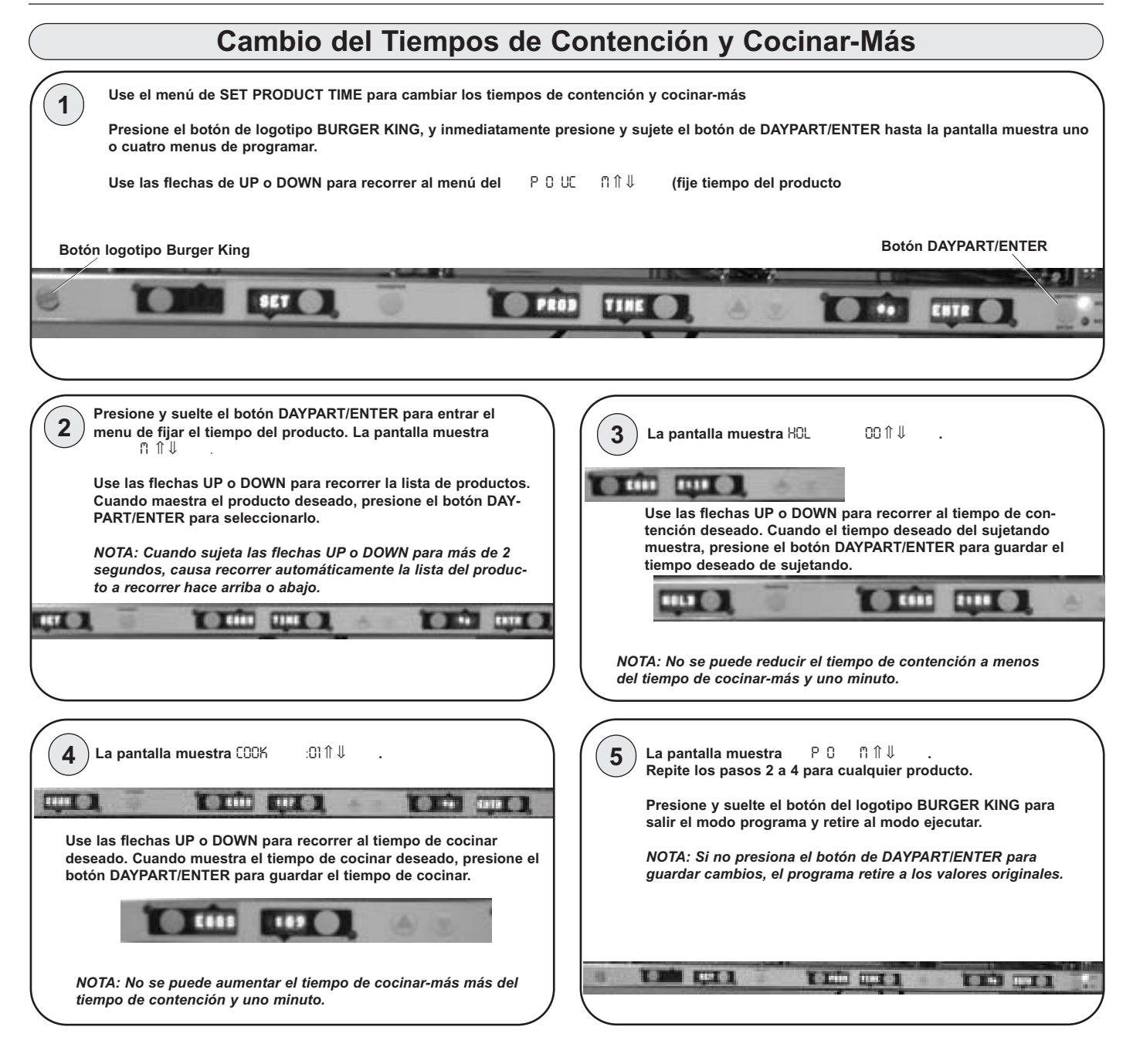

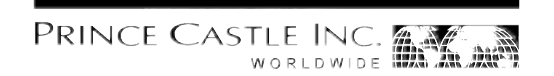

|             | Cambio del Nombre del Producto                                                                                                    |                                                                                                    |  |  |  |  |  |  |
|-------------|----------------------------------------------------------------------------------------------------|----------------------------------------------------------------------------------------------------|--|--|--|--|--|--|
| $\boxed{1}$ | Use el menú EDIT PRODUCT NAME para cambiar un nombre del p                                                                                                    | roducto predeterminado a un otro nombre que escoge.                                                                                                    |  |  |  |  |  |  |
|             | Presione y sujete el botón del logotipo BURGER KING, y inmediatamente presione y sujete el botón DAYPART/ENTER hasta muestra uno de los cuatro menus.                                                                                                    |                                                                                                    |  |  |  |  |  |  |
|             | Use las flechas UP o DOWN para recorrer al menú the LP B XXXX IÎ ↓ (repase del nombre del producto).                                                                                                    |                                                                                                    |  |  |  |  |  |  |
|             | NOTA: Los nombres predeterminados disponibles para repasos son: BACN, POP, MOZ, SPCY y EXP1 hasta EXP9.                                                                                                    |                                                                                                    |  |  |  |  |  |  |
| Botón       | logotipo Burger King                                                                                                    | Botón DAYPART/ENTER                                                                                                    |  |  |  |  |  |  |
| 0           |                                                                                                    |                                                                                                    |  |  |  |  |  |  |
|             | Presione y suelte el botón DAYPART/ENTER para entrar el<br>menú Edit Product Name.<br>Use las flechas UP o DOWN para recorrer a la lista de produc-<br>tos. Cuando se muestra el producto deseado, presione el<br>boton DAYPART/ENTER para escogerlo.<br>La prima letra (en esto caso, un ) comienza iluminar intermi-<br>tentamente | <ul> <li>Para cambiar el E intermitente, presione las flechas UP o DOWN para recorrer a letra/númer/símbolo deseado. Cuando se muestra la selección deseada, presione el botón PAN para mover al dígito que viene. Repite para todos los dígitos.</li> <li>NOTA: Si sujete las flechas UP o DOWN para más de 2 segundos, la pantalla recorre arriba o abajo automáticamente</li> </ul> |  |  |  |  |  |  |
| 4           | Cuando cambia todos los cuatro dígitos, presione el botón<br>DAYPART/ENTER para selecionar el nombre nuevo.                                                                                                    | <ul> <li>5 La pantalla muestra P 0 ∩ ↑↓<br/>Repite los pasos 2 a 4 para cualquier producto.</li> <li>Presione y suelte el botón BURGER KING LOGO para salir el modo programa y regrese al modo ejecutar.</li> <li>NOTA: Si el botón DAYPART/ENTER no esta presionada para guardar cualquieres cambios, el programa regresa a los nom-</li> </ul>                                       |  |  |  |  |  |  |
|             |                                                                                                    |                                                                                                    |  |  |  |  |  |  |

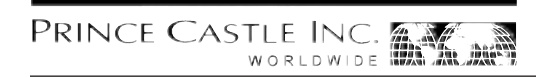

#### **CastleNet® Communications Network**

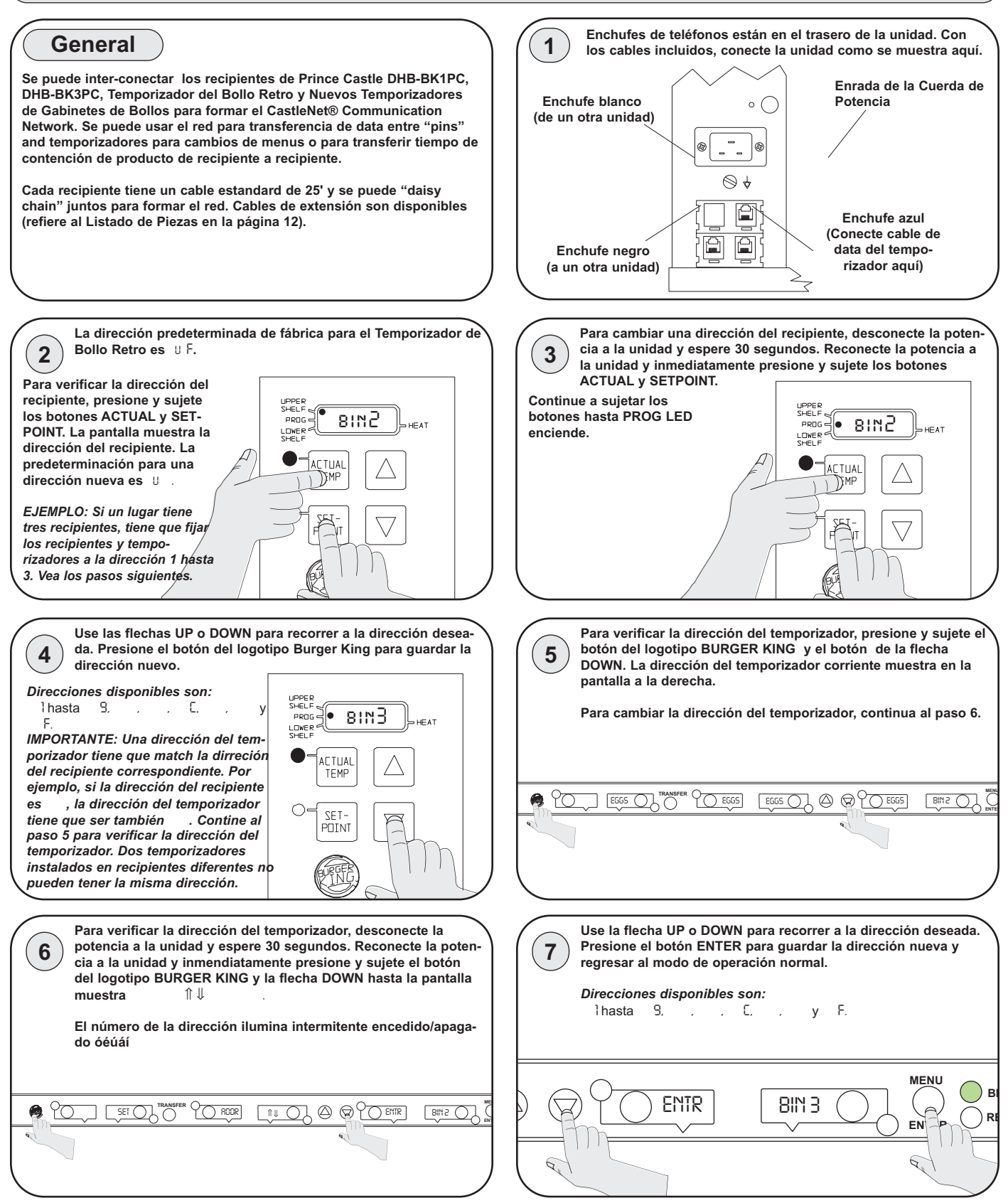

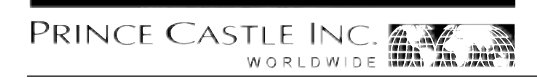

### Las Pre-programadas de Fábrica

| Detalles del Menú del P | roducto           |            |             |
|-------------------------|-------------------|------------|-------------|
| Producto                | Nombre de         | Minutos de | Minutos de  |
|                         | Pantalla          | Contención | Cocinar-Más |
| Huevos                  | EGGS              | 120        | 7           |
| Bollos                  | BISC              | 60         | 17          |
| Salchicha               | SAUS              | 60         | 1           |
| Torrija                 | FR-T              | 30         | 2           |
| Jamón                   | HAM               | 120        | 2           |
| Pescado                 | FISH              | 45         | 5           |
| Pollo Crisp             | CRSP              | 45         | 3           |
| Pollo plato             | CHKN              | 45         | 3           |
| Pollo Otro              | TEND              | 30         | 3           |
| Hamburger               | BURG              | 60         | 3           |
| Whoppers                | WHPR              | 45         | 3           |
| BK Broiler              | -BK-              | 60         | 6           |
| Tocino                  | BACN <sub>2</sub> | 120        | 2           |
| Poppers                 | POP <sub>2</sub>  | 30         | 2           |
| Mozzarella Stick        | MOZ <sub>2</sub>  | 30         | 2           |
| Spicy Chicken Wings     | SPCY <sub>2</sub> | 60         | 3           |
| Experimental #1         | EXP12             | 60         | 2           |
| Experimental #2         | EXP2 <sub>2</sub> | 60         | 2           |
| Experimental #3         | EXP3 <sub>2</sub> | 60         | 2           |
| Experimental #4         | EXP4 <sub>2</sub> | 60         | 2           |
| Experimental #5         | EXP5 <sub>2</sub> | 60         | 2           |
| Experimental #6         | EXP6 <sub>2</sub> | 60         | 2           |
| Experimental #7         | EXP72             | 60         | 2           |
| Experimental #8         | EXP82             | 60         | 2           |
| Experimental #9         | EXP9 <sub>2</sub> | 60         | 2           |

Se puede programar los tiempos de Contención y de Cocinar-Más. Vea página 7. Se puede programar abreviaciones de productos BACN hasta EXP9. Vea página 8.

| Menus          |                |                |                |                |                |                |                 |      |           |
|----------------|----------------|----------------|----------------|----------------|----------------|----------------|-----------------|------|-----------|
| Temporizador 8 | Temporizador 7 | Temporizador 6 | Temporizador 5 | Temporizador 4 | Temporizador 3 | Temporizador 2 | 2 Temporizado 1 | Menú | Indicador |
| BACN           | HAM            | FR-T           | SAUS           | BISC           | EGGS           | EGGS           | EGGS            | MNU1 | Bkft      |
| WHPR           | WHPR           | WHPR           | WHPR           | BURG           | BURG           | BURG           | BURG            | MNU2 | Reg       |
| TEND           | TEND           | CHKN           | CHKN           | CRSP           | CRSP           | FISH           | FISH            | MNU3 | Reg       |
| WHPR           | WHPR           | WHPR           | WHPR           | BURG           | BURG           | BURG           | BURG            | MNU4 | Reg       |
| SPCY           | SPCY           | MOZ            | MOZ            | POP            | POP            | -BK-           | -BK-            | MNU5 | Reg       |
| BACN           | HAM            | FR-T           | SAUS           | BISC           | EGGS           | EGGS           | EGGS            | MNU6 | Bkft      |
|                |                |                |                |                |                |                |                 |      |           |

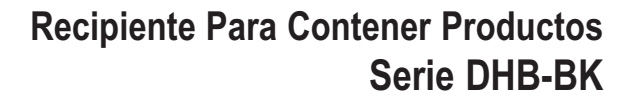

# PRINCE CASTLE INC.

#### **Resolución de Problemas**

| Problema                                                                                                    | Causa Posible                                                                       | Acción Correctivo                                                                                                    |
|----------------------------------------------------------------------------------------------------|-------------------------------------------------------------------------------------|----------------------------------------------------------------------------------------------------|
| Pantalla brilla 0Pn y L.                                                                                                    | Relevador Abierto. Circuito impracticable.                                          | Reemplazar Tablero de Circuito de Potencia.                                                                                             |
| Pantalla brilla  H  y  L.                                                                                                    | Cortocircuito de relevador.                                                         | Reemplazar Tablero de Circuito de Potencia.                                                                                             |
|                                                                                                    | Calentador abierto.                                                                 | Probar Resistencia de Calentador. (150,2<br>Ohmios). Reemplazar calentador si necesario.                                                |
|                                                                                                    | Cable plano desconectado las placas del<br>circuito de corriente y placa principal. | Verificar la conexión del cable plano.                                                                                                  |
| Pantalla brilla 0Pn y L                                                                                                    | La temperatura está por debajo de 75°F.                                             | Display normal mientras se calienta.                                                                                                    |
|                                                                                                    | Calentador impracticable                                                            | Probar Resistencia de Calentador. (150,2 Ohmios).                                                                                       |
|                                                                                                    | Sonda impracticable.                                                                | Check for open thermocouple wires from probe.<br>Reemplazar el conjunto calentador/sonda.                                               |
|                                                                                                    | Relevador impracticable.                                                            | Reemplazar Tablero de Circuito de Potencia.                                                                                             |
| La pantalla muestra "HHH" durante<br>un período extendido de tiempo y<br>la temperatura del superficie del<br>calentador está caliente. | La temperatura está por encima de 300°F (operación anormal).                        | Diagnostic circuit inoperable. Reemplazar<br>Tablero de Circuito de Potencia.                                                           |
| La pantalla muestra "HHH" durante<br>un período extendido de tiempo y<br>la temperatura del superficie del<br>calentador está frío.     | Sonda impracticable                                                                 | Asegurar que los cables de resistentes al calor<br>que salen de la sonda no estén abiertos.<br>Reemplazar el conjunto calentador/sonda. |

#### Diagrama de Alambrado

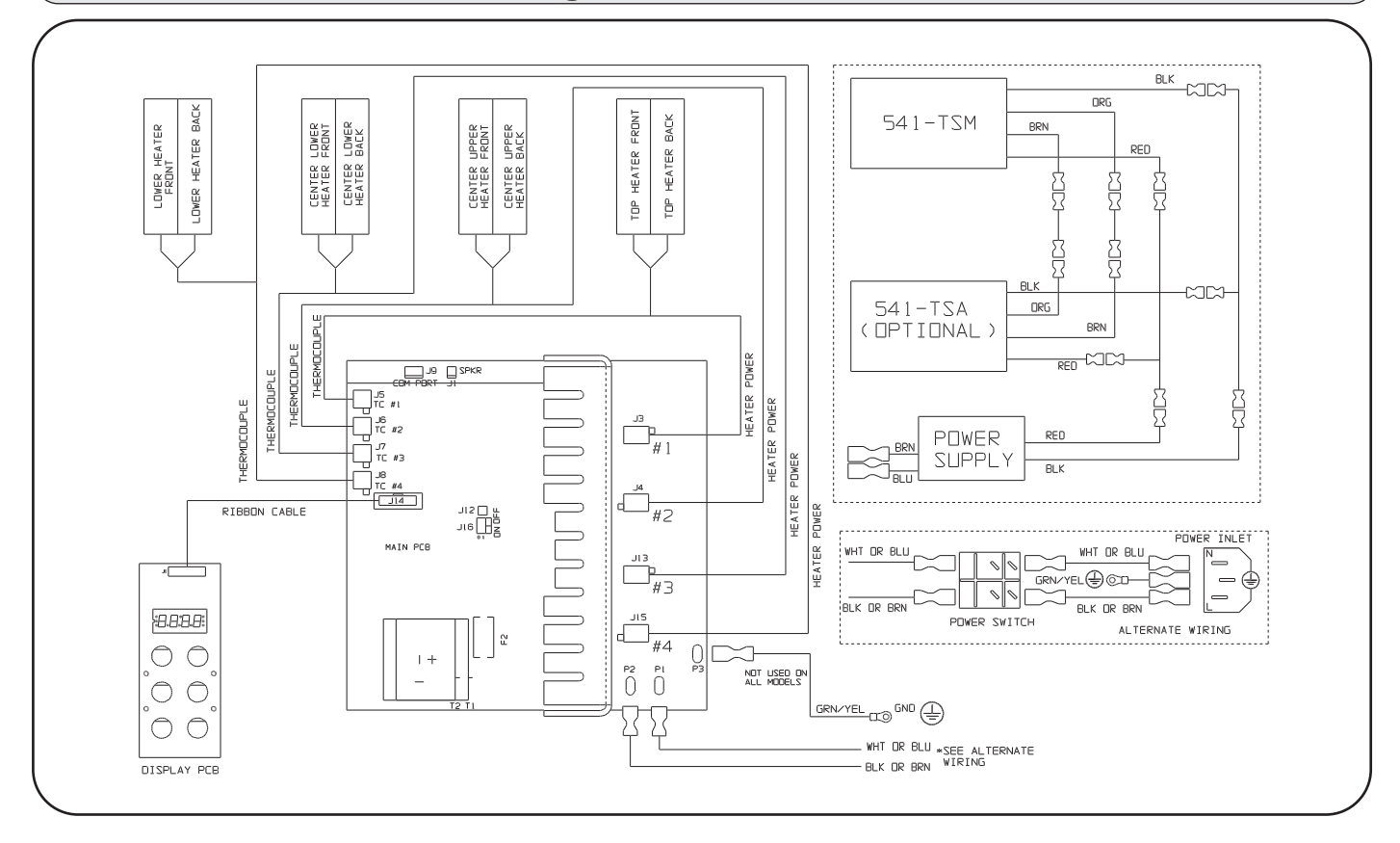

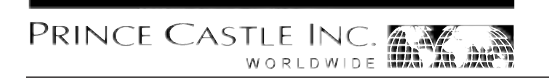

#### Informazioni di Sicurezza

AVVISO Indica informazioni importanti per il funzionamento appropriato dell'unità. La mancata osservazione può portare a danni all'attrezzatura e/o causare infortuni o morte.

#### 

Indica informazioni importanti per il funzionamento dell'unità. La mancata osservazione può portare a danni all'attrezzatura.

# Contenitore di Prodotto Serie DHB-BK

#### **Specifiche Elettriche**

| N. Modello | Volt    | Watt | Ampere   | Hz    |
|------------|---------|------|----------|-------|
| DHB-BK1PC  | 208-240 | 2500 | 8.7-10.5 | 50/60 |
| DHB-BK3PC  | 208-240 | 2500 | 8.7-10.5 | 50/60 |
| DHB-BK5PC  | 220-240 | 2300 | 10.0     | 50/60 |
| DHB-BK7PC  | 220-240 | 2300 | 10.0     | 50/60 |

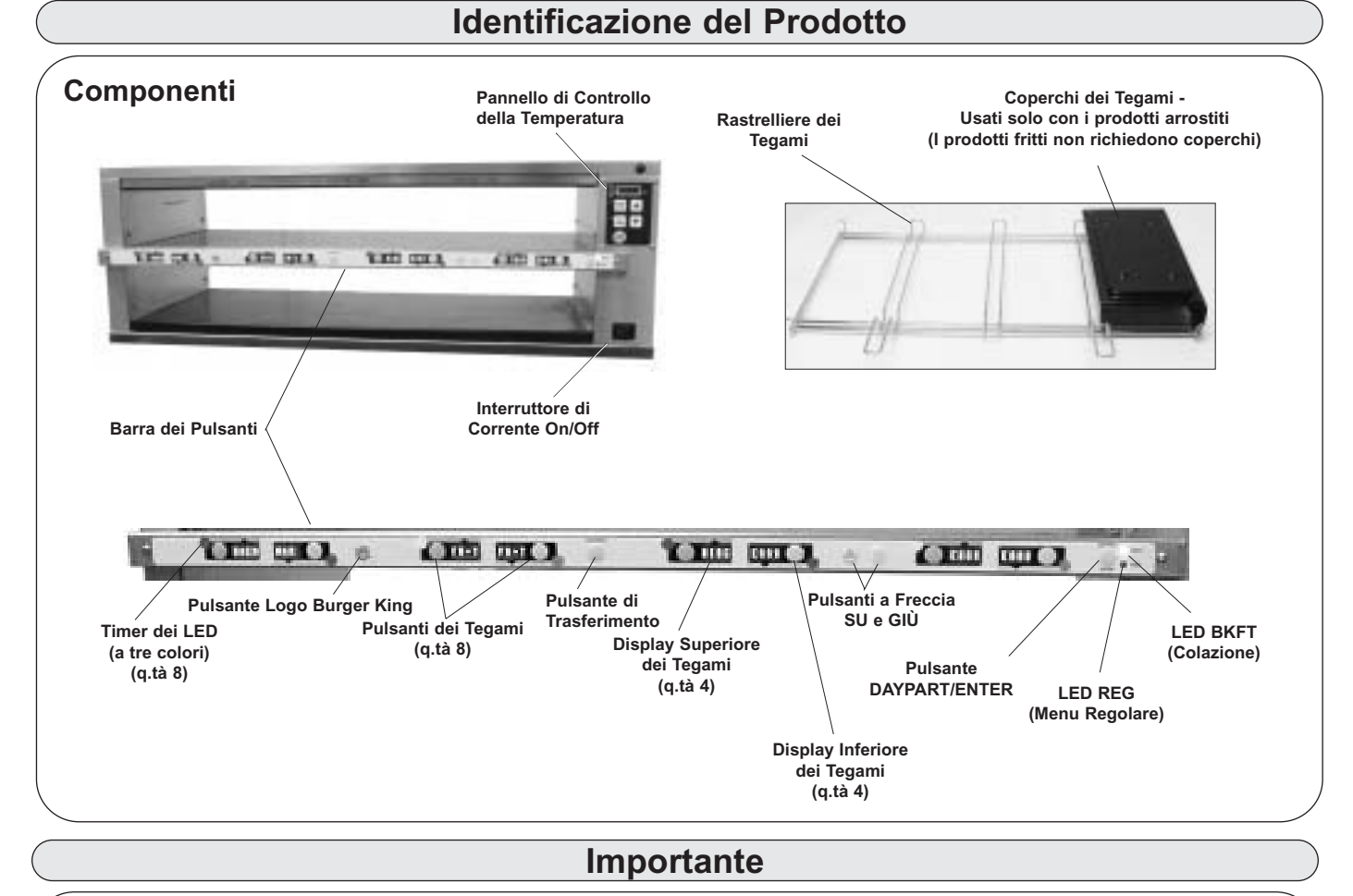

Prince Castle si riserva il diritto di modificare le specifiche e la progettazione del prodotto senza preavviso. Tali revisioni non danno il diritto all'acquirente ad avere i corrispondenti cambiamenti, miglioramenti, aggiunte o sostituzioni per l'attrezzatura precedentemente acquistata.

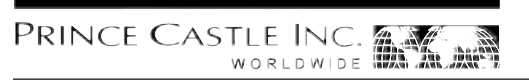

#### Installazione

Togliere l'unità dal cartone e ispezionarla per eventuali segni di danni. Se ci sono danni all'unità:

- informare il vettore entro 24 ore dalla consegna.
- conservare cartone e materiali di imballo a scopi di ispezione.
  contattare il vostro rivenditore locale o in caso di acquisto diretto, il Reparto Vendite di Prince Castle al 1-800-722-7853 o al 1-630-462-6800 per provvedere a un'unità in sostituzione.

Verificare che tutte le parti siano state ricevute.

• 1 kit di coperchi per tegami

NOTA: Quando si installa questa unità, la temperatura ambiente sul luogo di montaggio non deve superare 38°C.

Inserire la spina della corrente nella presa elettrica adatta. Tutti i collegamenti elettrici devono essere in accordo con i codici elettrici locali e eventuali altri codici applicabili.

Se l'unità deve essere collegata in rete con altre unità Prince Castle, fare riferimento alla sezione Rete di Comunicazioni CastleNet<sup>®</sup> in questo manuale per le istruzioni sull'installazione.

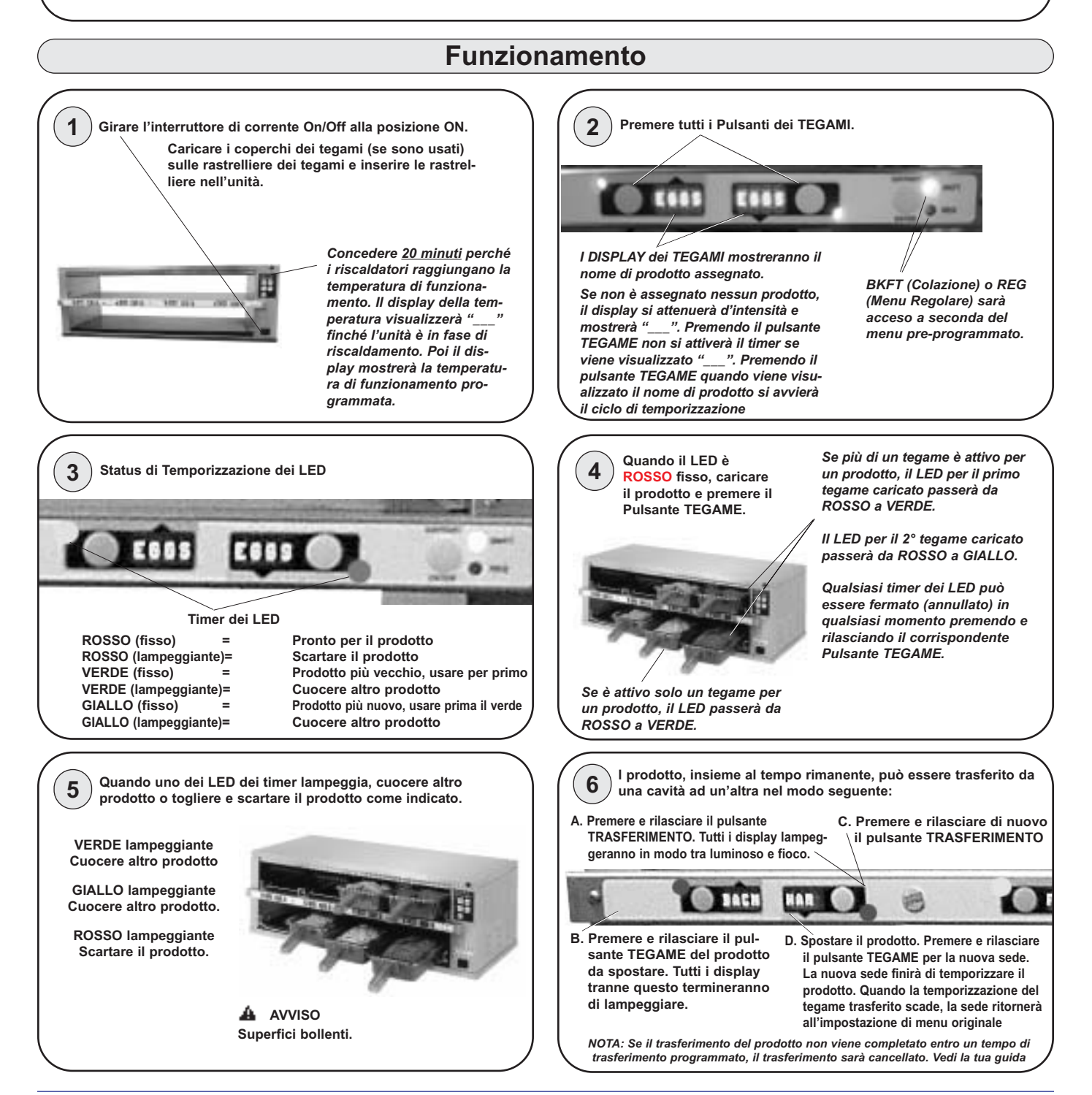

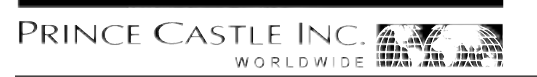

| Funzionamer                                                                                                    | nto (continua)                                                                                                    |  |  |  |  |  |  |  |
|----------------------------------------------------------------------------------------------------|----------------------------------------------------------------------------------------------------|--|--|--|--|--|--|--|
| <b>7</b> Per cambiare una selezione di menu per una specifica cavità per te                                                                                                    | 7 Per cambiare una selezione di menu per una specifica cavità per tegame, seguire i passi seguenti:                                                                                                    |  |  |  |  |  |  |  |
| A. Tenere premuto il Pulsante Logo Burger King per 6 secondi. Tutti i<br>Display dei Tegami mostreranno "PROG". Tutti i LED timer saranno<br>rossi.                                                                                                    | D. Premere il pulsante SU o GIÙ per<br>scorrere alla voce di menu<br>desiderata E. Premere il pulsante DAY-<br>PART/ENTER per selezionare la<br>voce di menu.                                                                                                    |  |  |  |  |  |  |  |
|                                                                                                    |                                                                                                    |  |  |  |  |  |  |  |
| <ul> <li>B. Tenere premuto il pulsante DAYPART/ENTER. Il display vicino al pulsante DAYPART/ENTER mostrerà le scelte di menu. Tenendo premuto il pulsante DAYPART/ENTER, premere i pulsanti SU o GIÙ per scorrere le scelte di menu.</li> <li>C. Premere il pulsante TEGAME per cambiare il menu. Il LED timer passerà a giallo e il display cambierà da "PROG" alla voce di menu assegnata.</li> </ul>                                                                   | <ul> <li>F. Ripetere i passi A - E come richiesto per gli altri Display dei<br/>Tegami. Premere il pulsante Logo Burger King per uscire dalla<br/>modalità programma.</li> <li>NOTA: Possono essere programmate fino a sei voci di menu per<br/>ogni Pulsante Tegame. In aggiunta, un tegame può essere imposta-<br/>to come "non usato" assegnando "" come suo prodotto.</li> </ul>                                                                                                    |  |  |  |  |  |  |  |
| Per spegnere l'unità, girare l'interruttore di corrente                                                                                                    | Pulizia                                                                                                    |  |  |  |  |  |  |  |
|                                                                                                    | <ul> <li>AVVISO</li> <li>Prima di eseguire qualsiasi manutenzione, girare l'interruttore di corrente in posizione OFF e staccare la spina dalla presa elettrica.</li> <li>ATTENZIONE</li> <li>L'unità non è a tenuta d'acqua. Non pulire con un getto d'acqua/spray a getto. Non immergere l'unità nell'acqua.</li> <li>Spegnere l'unità e staccare la spina della corrente dalla presa elettrica.</li> <li>Spegnere l'unità e staccare la spina della corrente dalla presa elettrica.</li> <li>Togliere i coperchi dei tegami e le rastrelliere dei tegami. Asciugare tutte le parti e l'unità con uno straccio umido. NON usare spugne abrasive verdi, ghiaccio o acqua.</li> </ul>                                                                                                    |  |  |  |  |  |  |  |
| Impostare la                                                                                                    | Temperatura                                                                                                    |  |  |  |  |  |  |  |
| L'unità ha due mensole, ognuna con un riscaldatore superiore e inf<br>La preimpostazione di fabbrica per i due riscaldatori superiori è 107<br>La preimpostazione di fabbrica per i due riscaldatori inferiori è 90,5<br>Ogni riscaldatore ha un campo programmabile di 65,5° - 121°C.<br>Usare il comando in basso e i passi seguenti per impostare le temp<br>LED DELLA MENSOLA SUPERIORE<br>Il LED sarà acceso per indicare che<br>la mensola superiore è selezionata. | eriore (quattro riscaldatori in totale).<br>*°C.<br>erature di riferimento per ogni temperatura.<br><u>DISPLAY DELLA TEMPERATURA</u><br>U = Riscaldatore Superiore<br>L = Riscaldatore Inferiore<br>NOTA: L'unità è preimpostata per visualizzare la<br>temperature in gradi Esperabeti Per visualizzare la                                                                                                    |  |  |  |  |  |  |  |
| LED PROG       UPPER         Questo LED sarà acceso per indicare       PROG         che l'unità è in Modalità Programma.       PROG         MENSOLA E LED INFERIORE       UMERICARE         Questo LED sarà acceso per indicare       Che la mensola inferiore è selezionata.                                                                                                    | 225 → HEAT Gran Participation and gradin Participation and gradin Participation and gradin Participation and the second second |  |  |  |  |  |  |  |
| PULSANTE E LED ACTUAL TEMP<br>Premere per visualizzare la temperatura effettiva<br>per il riscaldatore selezionato. Il LED sarà acceso<br>quando la temperatura effettiva viene visualizzata.                                                                                                    | Sono usati con altri pulsanti per<br>scorrere le selezioni riscaldatore e<br>temperatura.                                                                                                    |  |  |  |  |  |  |  |
| PULSANTE E LED SETPOINT<br>Premere per visualizzare la temperatura di riferimento<br>di un riscaldatore selezionato. Il LED sarà acceso<br>quando la temperatura effettiva viene visualizzata.                                                                                                    | PULSANIE LOGO BURGER KING<br>Premere per accedere alle selezioni<br>di temperatura                                                                                                    |  |  |  |  |  |  |  |

mente mentre si riaccende l'unità. Una "P" apparirà sul display e tutti i tempi e le temperature saranno reimpostati alle impostazioni originali di fabbrica.

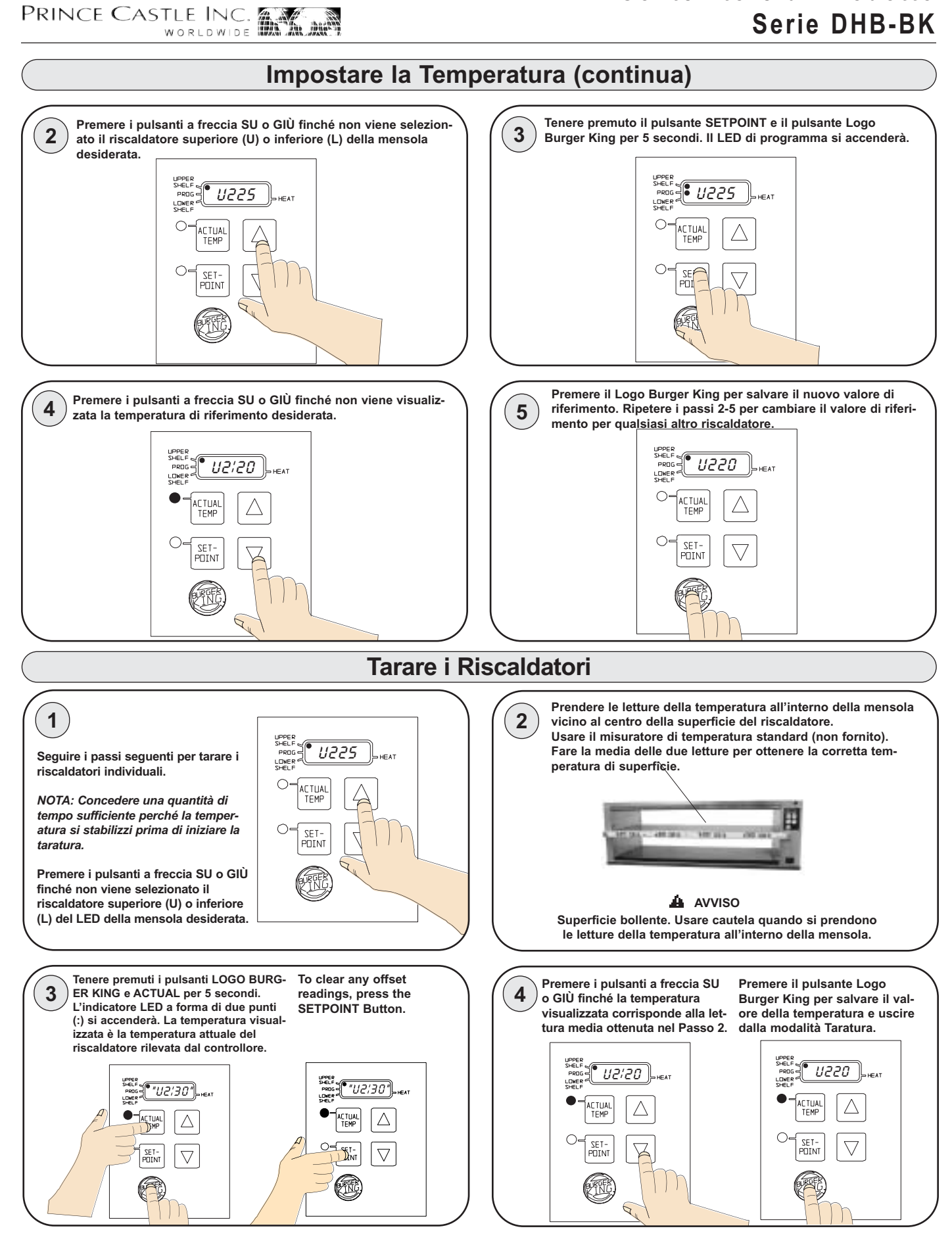

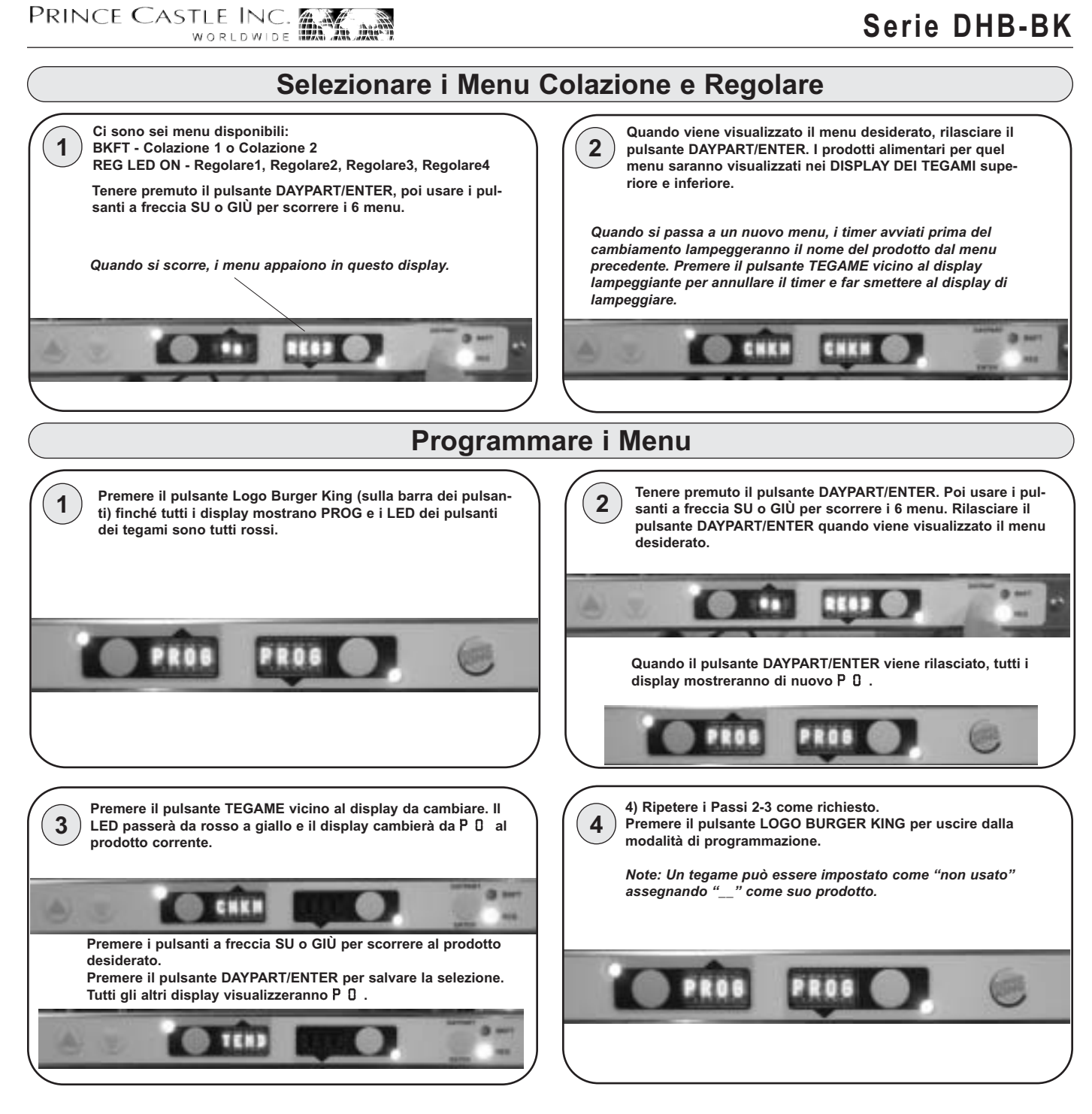

#### DHB-BK1 541-520 Rev. D

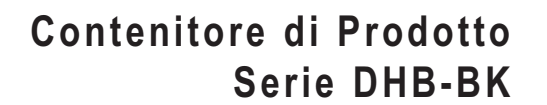

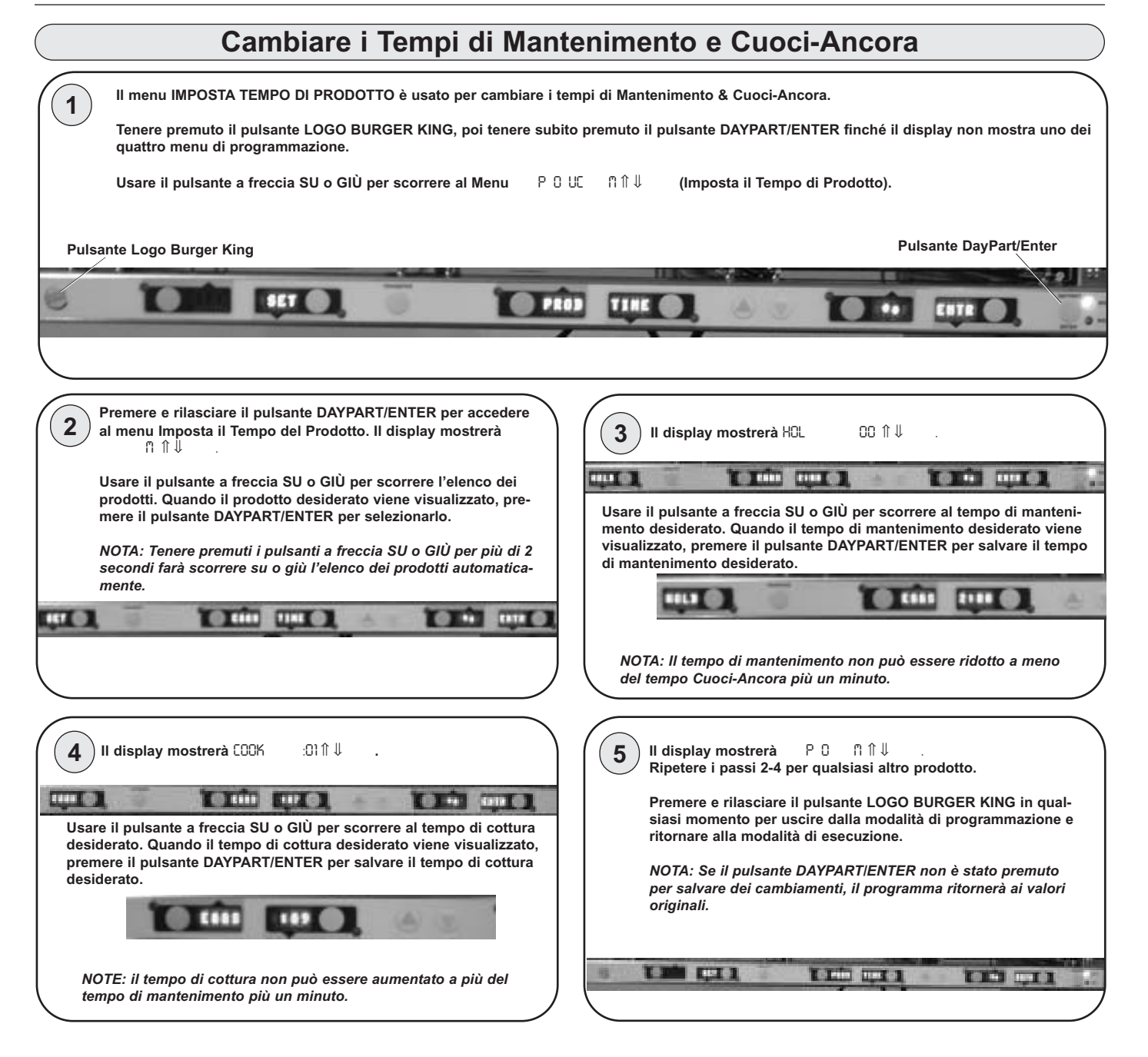

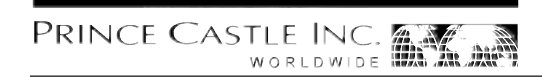

|       | Cambiare il Nome del Prodotto                                                                                                    |                                                                                                    |  |  |  |  |  |
|-------|----------------------------------------------------------------------------------------------------|----------------------------------------------------------------------------------------------------|--|--|--|--|--|
|       | II menu MODIFICA NOME PRODOTTO viene usato per cambiare un                                                                                                    | nome di prodotto di default con uno di vostra scelta.                                                                                                    |  |  |  |  |  |
|       | Tenere premuto il pulsante LOGO BURGER KING, poi tenere subito premuto il pulsante DAYPART/ENTER finché il display non mostra uno dei quattro menu di programmazione.                                                                                                    |                                                                                                    |  |  |  |  |  |
|       | Usare il pulsante a freccia SU o GIÙ per scorrere al menu SEL PRO                                                                                                    | D XXXX $\Uparrow \Downarrow$ ENTR (Modifica Nome di Prodotto).                                                                                                    |  |  |  |  |  |
|       | NOTA: I nomi di default disponibili per le modifiche sono: BACN, P                                                                                                    | OP, MOZ, SPCY e da EXP1 fino a EXP9.                                                                                                    |  |  |  |  |  |
|       |                                                                                                    |                                                                                                    |  |  |  |  |  |
| Pulsa | ante Logo Burger King                                                                                                    | Pulsante DayPart/Enter                                                                                                    |  |  |  |  |  |
| 6     |                                                                                                    |                                                                                                    |  |  |  |  |  |
| 2     | Premere e rilasciare il pulsante DAYPART/ENTER per<br>accedere al menu Nome del Prodotto.<br>Usare il pulsante a freccia SU o GIÙ per scorrere l'elenco di<br>prodotti. Quando il prodotto desiderato viene visualizzato,<br>premere il pulsante DAYPART/ENTER per selezionarlo.<br>La prima lettera (in questo caso, la E) inizierà a lampeggiare. | <ul> <li>Per cambiare la E lampeggiante, premere il pulsante a freccia<br/>SU o GIÙ per scorrere alla lettera/numero/simbolo desiderato.<br/>Quando viene visualizzata la selezione desiderata, premere il<br/>pulsante TEGAME per spostarsi alla voce successiva. Ripetere<br/>per tutte le voci.</li> <li>NOTE: Tenere premuti i pulsanti a freccia SU o GIÙ per più di 2<br/>secondi farà scorrere su o giù il display automaticamente.</li> </ul> |  |  |  |  |  |
| 4     | Quando tutte e quattro le voci sono stati cambiate, premere il<br>pulsante DAYPART/ENTER per selezionare il nuovo nome.                                                                                                    | <ul> <li>Il display mostrerà EDIT PROD NAME î ↓ ENTR.<br/>Ripetere i passi 2-4 per qualsiasi altro prodotto.</li> <li>Premere e rilasciare il pulsante LOGO BURGER KING in qual-<br/>siasi momento per uscire dalla modalità di programmazione e<br/>ritornare alla modalità di esecuzione.</li> </ul>                                                                                                    |  |  |  |  |  |
|       |                                                                                                    | NOTA: Se il pulsante DAYPART/ENTER non è stato premuto<br>per salvare dei cambiamenti, il programma ritornerà ai nomi<br>originali.                                                                                                    |  |  |  |  |  |

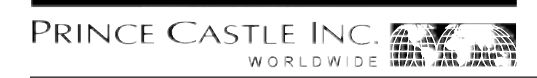

#### Rete di Comunicazioni CastleNet®

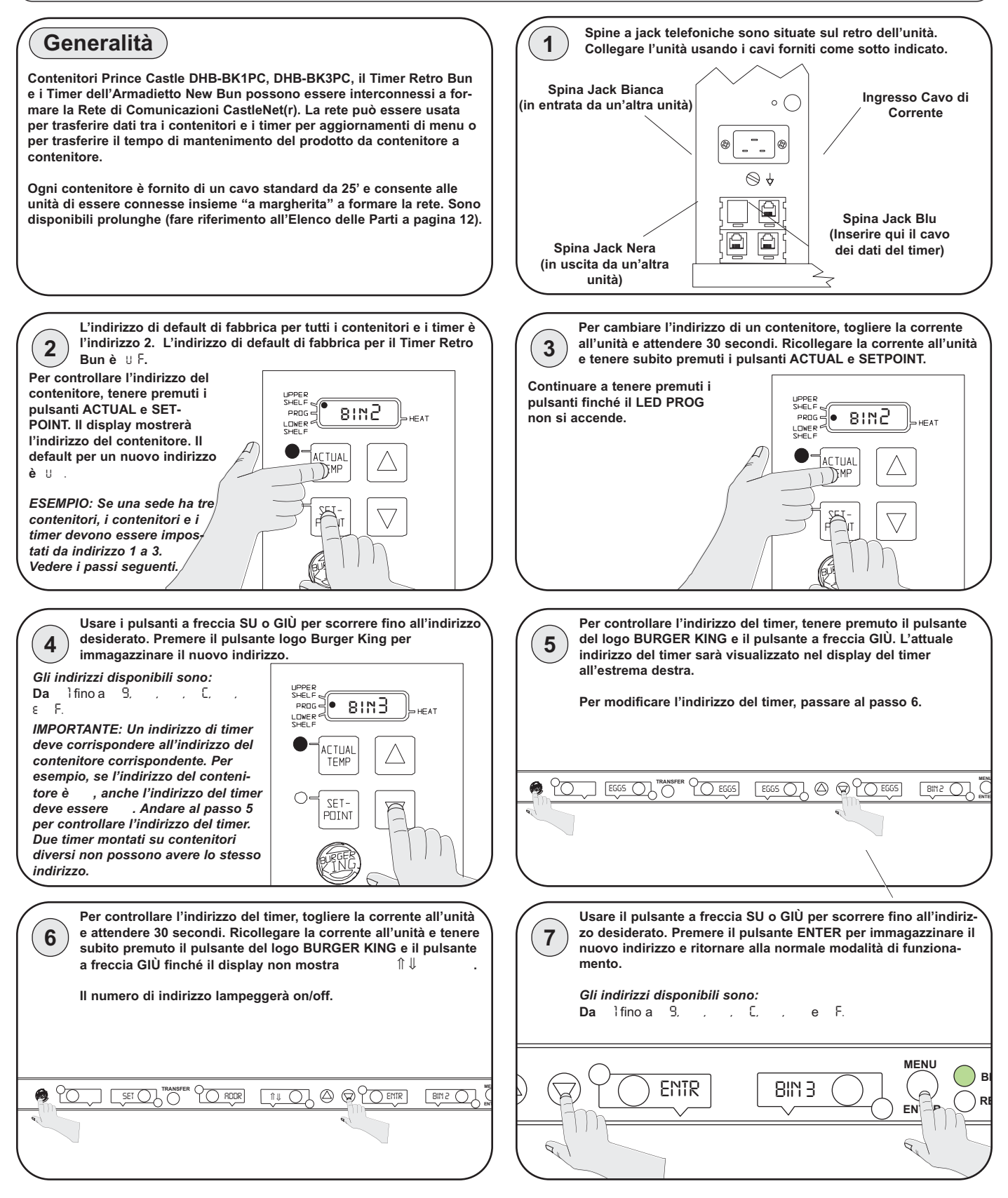

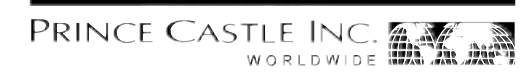

#### Preimpostazioni di Fabbrica

| Dettagli di Menu di Prodo   | tto               |              |                 |
|-----------------------------|-------------------|--------------|-----------------|
| Prodotto                    | Visualizza        | Minuti di    | Cuoci per Altri |
|                             | Nome              | Mantenimento | Minuti          |
| Uova                        | EGGS              | 120          | 7               |
| Biscotti                    | BISC              | 60           | 17              |
| Salsiccia                   | SAUS              | 60           | 1               |
| Fetta Biscottata            | FR-T              | 30           | 2               |
| Prosciutto                  | HAM               | 120          | 2               |
| Pesce                       | FISH              | 45           | 5               |
| Petto di Pollo Impanato     | CRSP              | 45           | 3               |
| Polpetta di Pollo           | CHKN              | 45           | 3               |
| Filettini di Pollo Impanati | TEND              | 30           | 3               |
| Hamburger                   | BURG              | 60           | 3               |
| Hamburger 'Whopper'         | WHPR              | 45           | 3               |
| Griglia BK                  | -BK-              | 60           | 6               |
| Pancetta                    | BACN <sub>2</sub> | 120          | 2               |
| Popper                      | POP <sub>2</sub>  | 30           | 2               |
| Bastoncino di Mozzarella    | MOZ <sub>2</sub>  | 30           | 2               |
| Ali di Pollo Piccanti       | SPCY <sub>2</sub> | 60           | 3               |
| Sperimentale # 1            | EXP12             | 60           | 2               |
| Sperimentale #2             | EXP2 <sub>2</sub> | 60           | 2               |
| Sperimentale #3             | EXP3 <sub>2</sub> | 60           | 2               |
| Sperimentale #4             | EXP4 <sub>2</sub> | 60           | 2               |
| Sperimentale #5             | EXP5 <sub>2</sub> | 60           | 2               |
| Sperimentale #6             | EXP6 <sub>2</sub> | 60           | 2               |
| Sperimentale #7             | EXP72             | 60           | 2               |
| Sperimentale #8             | EXP8 <sub>2</sub> | 60           | 2               |
| Sperimentale #9             | EXP9 <sub>2</sub> | 60           | 2               |

I Tempi di Mantenimento e Cuoci Ancora possono essere riprogrammati. Vedere pagina 7.

Le abbreviazioni di prodotto da BACN a EXP9 possono essere riprogrammate. Vedere pagina 8.

| Menu    |         |         |         |         |         |         |         |      |            |
|---------|---------|---------|---------|---------|---------|---------|---------|------|------------|
| Timer 8 | Timer 7 | Timer 6 | Timer 5 | Timer 4 | Timer 3 | Timer 2 | Timer 1 | Menu | Indicatore |
| BACN    | HAM     | FR-T    | SAUS    | BISC    | EGGS    | EGGS    | EGGS    | MNU1 | Bkft       |
| WHPR    | WHPR    | WHPR    | WHPR    | BURG    | BURG    | BURG    | BURG    | MNU2 | Reg        |
| TEND    | TEND    | CHKN    | CHKN    | CRSP    | CRSP    | FISH    | FISH    | MNU3 | Reg        |
| WHPR    | WHPR    | WHPR    | WHPR    | BURG    | BURG    | BURG    | BURG    | MNU4 | Reg        |
| SPCY    | SPCY    | MOZ     | MOZ     | POP     | POP     | -BK-    | -BK-    | MNU5 | Reg        |
| BACN    | HAM     | FR-T    | SAUS    | BISC    | EGGS    | EGGS    | EGGS    | MNU6 | Bkft       |
|         |         |         |         |         |         |         |         |      |            |

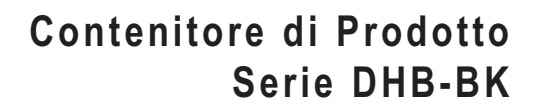

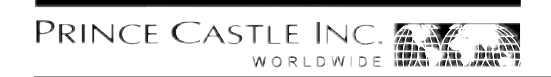

#### Risoluzione dei problemi

| Problema                                                                                                    | Causa Possibile                                                              | Azione Correttiva                                                                                  |
|----------------------------------------------------------------------------------------------------|------------------------------------------------------------------------------|----------------------------------------------------------------------------------------------------|
| II display lampeggia 0Pf1 & L.                                                                                                    | Relé aperto. Circuito inutilizzabile.                                        | Sostituire la scheda di circuito di corrente                                                       |
| II display lampeggia H & L.                                                                                                    | Relè in corto circuito. Circuito inutilizz                                   | Sostituire la scheda di circuito di corrente                                                       |
|                                                                                                    | Aprire il riscaldatore                                                       | Collaudare la resistenza del riscaldatore (150.2<br>ohm). Sostituire il riscaldatore se necessario |
|                                                                                                    | Cavo a nastro staccato tra le schede<br>di circuito di corrente e principale | Verificare il collegamento del cavo a nastro                                                       |
| II display lampeggia 0Pf1 & L.                                                                                                    | La temperatura è inferiore a 24°C                                            | Display normale durante il riscaldamento                                                           |
|                                                                                                    | Riscaldatore inutilizzabile                                                  | Collaudare la resistenza del riscaldatore (150.2 ohm).                                             |
|                                                                                                    | Sonda inutilizzabile.                                                        | Controllare i fili di termocoppia aperti dalla sonda. Sostituire l'assieme riscaldatore/probe      |
|                                                                                                    | Relé inutilizzabile.                                                         | Sostituire la scheda di circuito di corrente                                                       |
| Il Display mostra HHH per un perio-<br>do di tempo prolungato e la tem-<br>peratura della superficie del<br>riscaldatore è bollente | La temperatura è superiore a 149°C<br>(funzionamento anormale)               | Circuito diagnostico inutilizzabile. Sostituire la scheda di circuito di corrente                  |
| Il Display mostra HHH per un perio-<br>do di tempo prolungato e la tem-<br>peratura della superficie del<br>riscaldatore è fredda   | Sonda inutilizzabile.                                                        | Controllare i fili di termocoppia serrati dalla sonda. Sostituire l'assieme riscaldatore/sonda.    |

#### Schema di Impianto Elettrico

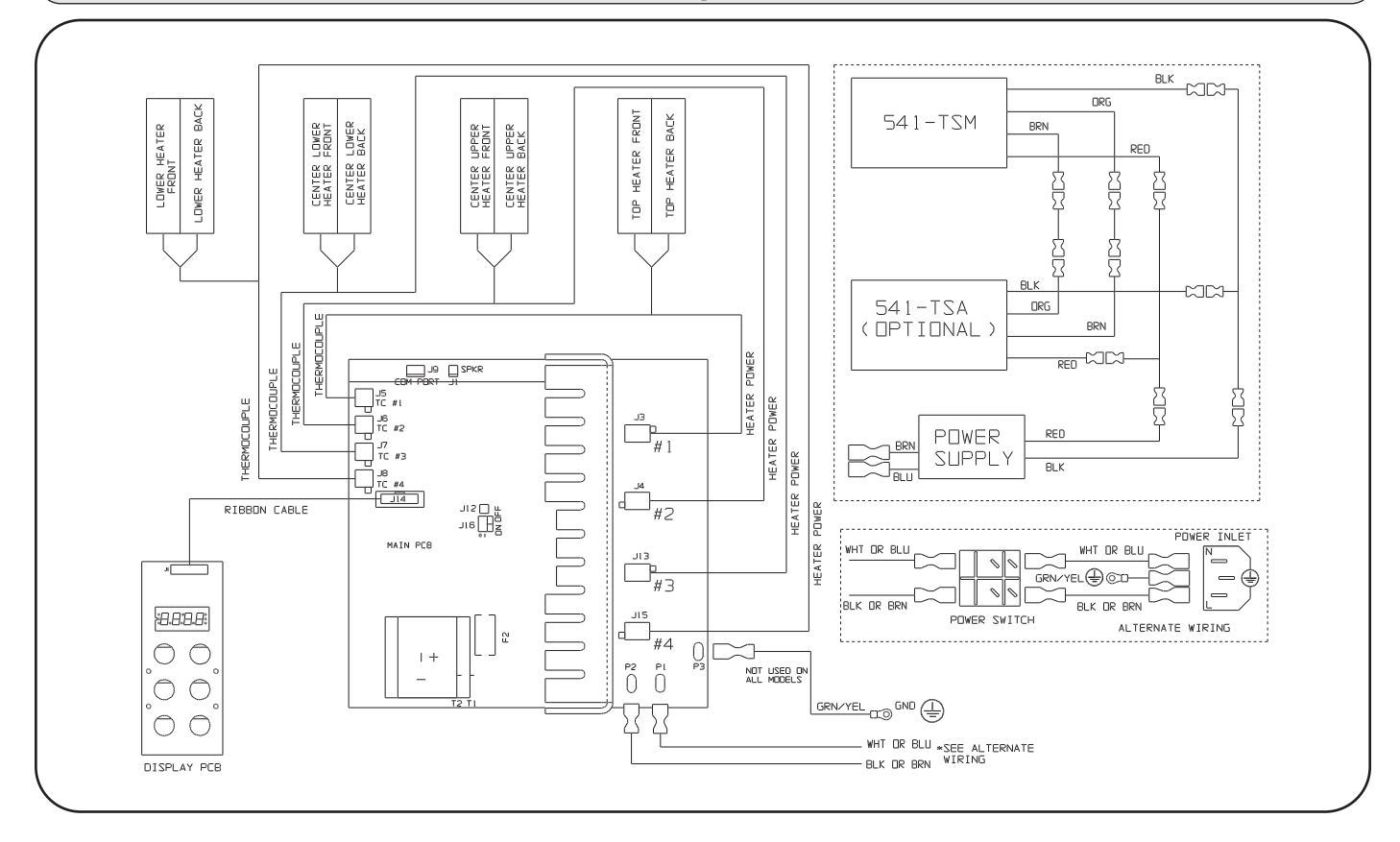